**Application Note** 

# Configure Full Mesh VPN with OSPF using Single Tunnel Interface

Version 1.0

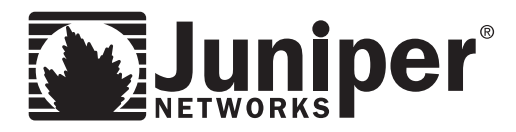

Juniper Networks, Inc. 1194 North Mathilda Avenue Sunnyvale, CA 94089 USA 408 745 2000 or 888 JUNIPER www.juniper.net

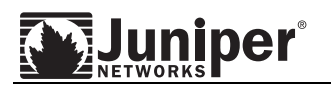

# Contents

| Contents                                                | 2  |
|---------------------------------------------------------|----|
| Introduction                                            | 3  |
| Included Platforms and ScreenOS                         | 3  |
| Overview                                                | 4  |
| Network Diagram                                         | 5  |
| Configuration Overview                                  | 5  |
| Configuration Steps                                     | 6  |
| Step 1: Create the tunnel interface                     | 6  |
| Step 2: Define the IKE Gateway                          | 9  |
| Step 3: Define the VPN Tunnel                           | 15 |
| Step 4: Configuring OSPF protocol                       | 21 |
| Step 5: Add Static Routes and Static NHTB entries       | 30 |
| Step 6: Configure policy to allow traffic between sites |    |
| Verifying Configuration                                 | 46 |
| Sample configuration                                    | 49 |
| 1 0                                                     |    |

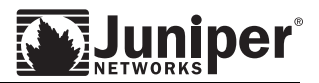

# Introduction

Full mesh VPN is used for total redundancy between the Hub and Spoke VPN. Having a Hub and Spoke VPN with a point to multipoint might have a limited redundancy because the spokes have to pass through the hub firewall in terms of reaching any other spoke sites in the network. In other words, if the hub firewall is down all the spoke sites are down.

Configuring a Hub and Spoke with point to multipoint and full mesh VPN will overcome the limited redundancy problem as every site or every firewall will be "Hub and Spoke" to each other. So if one site is down the other sites can still communicate with other sites via point to point links. So, if a VPN between any 2 sites is down, the packet can be routed through a different site because of the full mesh configuration.

# **Included Platforms and ScreenOS**

This application note demonstrates firewall setup on ScreenOS 5.4r8. However, it also applies to following ScreenOS version:

- ScreenOS 5.1
- ScreenOS 5.2
- ScreenOS 5.3
- ScreenOS 5.4
- ScreenOS 6.0

The product list includes the following:

- NS5000
- ISG1000/2000
- NS500/200/50/25
- SSG550m/550/320/350/140
- NS5GT
- SSG5/20

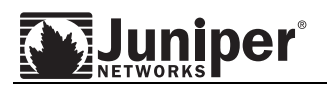

# Overview

With OSPF, one gets the advantage of automatic routing updates for the reach-ability for specific networks at respective sites. Manually maintaining static route entries and Next Hop Tunnel Binding (NHTB) entries for the remote sites could add administrative overhead as the network grows. Using OSPF with full mesh VPN will override the administrative overhead in maintaining the static routes and NHTB entries for each site.

However, it is worth to noting that the setup can be restricted by a firewall system limitation: maximum number of dedicated VPN tunnels allowed.

|               | Max no. dedicated VPN tunnels allowed |
|---------------|---------------------------------------|
| NS5GT`        | 10                                    |
| SSG5/20       | 25/40*                                |
| NS25          | 50/125*                               |
| SSG140        | 250                                   |
| NS50          | 150/500*                              |
| SSG520        | 500                                   |
| NS204/NS208   | 500/1000*                             |
| SSG550        | 1000                                  |
| NS500         | 1000/5000*                            |
| ISG1000       | 1000/2000*                            |
| ISG2000       | 1000/10k*                             |
| NS5200/NS5400 | 25k                                   |

\*for advanced model

The maximum number of VPN tunnels is not limited by the number of tunnel interfaces that you can create, but by either route table capacity or the maximum number of dedicated VPN tunnels allowed – whichever is lower. For instance, if your security device supports 4000 routes and 1000 dedicated VPN tunnels, you can create 1000 VPN tunnels and bind them to a single tunnel interface. If your security device supports 8192 routes and 10,000 dedicated VPN tunnels, then you can create over 8000 VPN tunnels and bind them to a single tunnel interface. To see the maximum route and tunnel capacities for your security device, refer to the relevant product data sheet at

http://www.juniper.net/products\_and\_services/firewall\_slash\_ipsec\_vpn/index.html

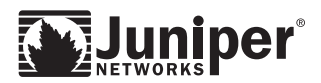

# **Network Diagram**

Refer to Figure 1 below for Network Topology used for this configuration example.

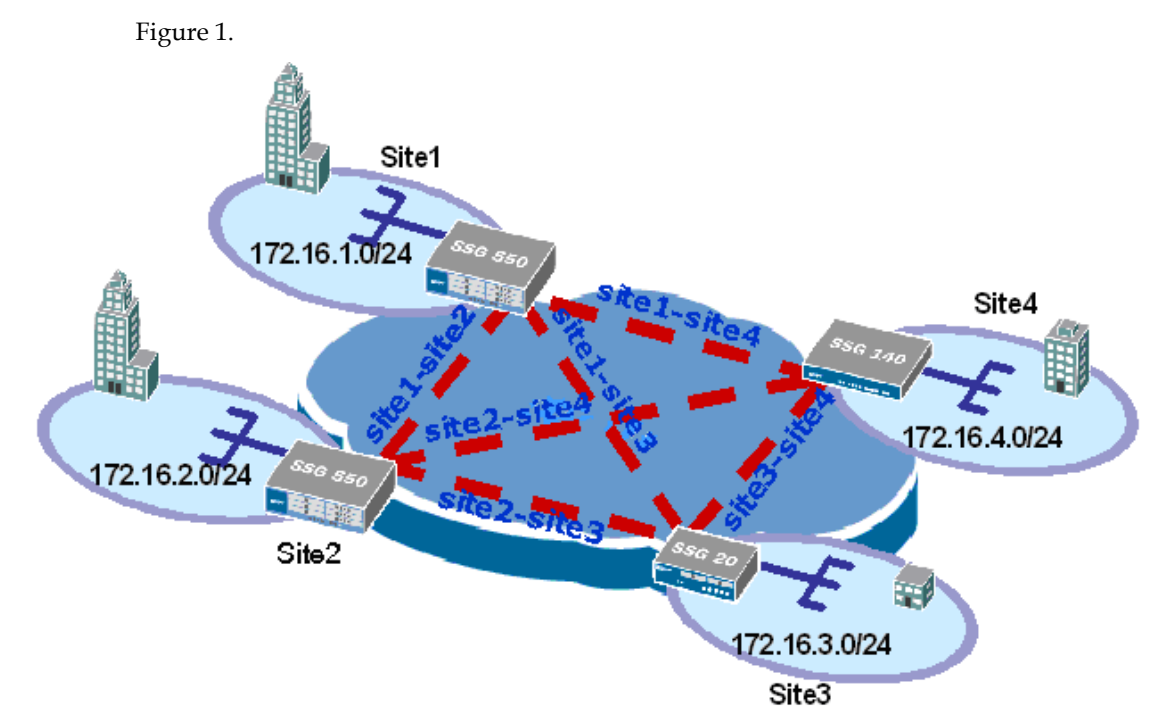

# **Configuration Overview**

- Configure one tunnel interface on each firewall. This will be bound to multiple VPNs.
- The tunnel interface is required to assign a unique IP address, which is used in NHTB entries to find the specific gateways to reach specific networks.
- In this example, there will be 6 VPNs created:
  - site1-site2 site1-site3 site1-site4 site2-site3 site2-site4
  - site3-site4
- Enable OSPF on the VR, containing the interface connecting to the down stream router and the tunnel interface.
- Configure p2mp OSPF on the tunnel interface for populating the NHTB entries automatically.
- Enable VPN Monitor with Rekey option for remote VPN connectivity detection.
- Configure a policy to control traffic entering or pumping out to the remote sites, as well as transit traffic between different sites over the VPN network.

Note: Starting with ScreenOS 5.1, OSPF point to multipoint is supported, which is required for automatic population of the NHTB entries between firewalls as this is a full mesh VPN.

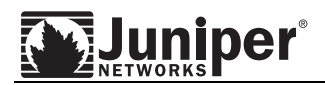

# **Configuration Steps**

# Step 1: Create the tunnel interface

In configuring the tunnel interface the administrator selects the zone to which the tunnel interface will be bound and the IP address to use.

When a tunnel terminates in the *vpn* zone and the target network is in the *trust* zone, a permit or deny policy will be required to move the traffic from the *vpn* zone to the *trust* zone. If the tunnel is terminated on the trust side (i.e. the tunnel interface is created in the trust zone), traffic to/from the trust zone is allowed without a policy, unless an intra-zone policy is defined specifying another action.

Before creating the tunnel interface, create the *vpn* zone:

|                                | Network > Zones > Configuration  | site1 ?           |
|--------------------------------|----------------------------------|-------------------|
|                                |                                  | Back To Zone List |
|                                |                                  |                   |
|                                |                                  |                   |
|                                | Zana Manaza Inne                 |                   |
| 556-550                        |                                  |                   |
| - Home                         | Virtual Router Name 🛛 trust-Wr 🔗 |                   |
| + Configuration                | l aver 3                         |                   |
| - Network                      | Zono Tuno O Lovor 2              |                   |
| - Binding                      |                                  |                   |
| Zones                          |                                  |                   |
| – Interfaces                   | ν <u>ζ</u>                       |                   |
| - DHCP                         | Block Intra-Zone Traffic 🗹       |                   |
| + 802.1X                       | If TCP non SYN, send RESET back  |                   |
| + NSRP                         |                                  |                   |
| E PPP                          |                                  |                   |
| Screening                      | Asymmetric VPN                   |                   |
| – Policies<br>– MCast Policies |                                  |                   |
| +- VPNs                        | OK Cancel                        |                   |
| च− Objects                     |                                  |                   |
| Addresses                      |                                  |                   |
| - List                         |                                  |                   |
| Summary                        |                                  |                   |
| E Services                     |                                  |                   |
|                                |                                  |                   |
| - IP Pools                     |                                  |                   |
| Schedules                      | 21                               |                   |

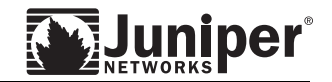

Then create the tunnel interface:

|                                                                                   | Network > Interfaces > Configuration                                                                     | site1 ?                                     |
|-----------------------------------------------------------------------------------|----------------------------------------------------------------------------------------------------|---------------------------------------------|
|                                                                                   | Interface: New Tunnel Interface                                                                          | Back To Interface List                      |
|                                                                                   | Properties: Basic                                                                                        |                                             |
| SSG-550                                                                           | Tunnel Interface Name       tunnel.       1       (1~300)         Zone (VR)       vpn (trust-vr)       • |                                             |
| Configuration     Network     Binding     DNS     Zones                           | ⊙ Fixed IP<br>IP Address / Netmask 1.1.100.1 / 24                                                        | ·                                           |
| <ul> <li>Interfaces</li> <li>DHCP</li> <li>€ 802.1X</li> <li>€ Routing</li> </ul> | O Unnumbered Interface none                                                                              |                                             |
| + NSRP<br>+ PPP                                                                   | Maximum Transfer Unit(MTU) Admin MTU 1500 Byt                                                            | es (Operating MTU: 1500; Default MTU: 1500) |
| <ul> <li>Policies</li> <li>MCast Policies</li> <li>VPNs</li> </ul>                | DNS Proxy                                                                                                |                                             |
| ■ Objects<br>■ Reports<br>■ Wizards<br>■ Help                                     | Traffic Bandwidth Egress Maximum<br>Guaranteed                                                           | Bandwidth 0 Kbps<br>Bandwidth 0 Kbps        |
| – Logout<br>Toggle Menu                                                           | Ingress Maximum                                                                                          | Bandwidth 0 Kbps                            |
|                                                                                   |                                                                                                    | Cancel                                      |

The WebUI and CLI 'Step 1' instructions for each firewall are as follows:

# WebUI:

# Site1 firewall

# VPN zone:

Select Network > Zones, select New Zone Name: vpn Block Intra-Zone Traffic: (selected) Interface tunnel.1: Select Network > Interface Choose "Tunnel IF" and click New Tunnel Interface Name: tunnel.1 Zone (VR): vpn (trust-vr)

Fixed IP: (select), 1.1.100.1/24

# Site2 firewall

# VPN zone:

Select Network > Zones, select New Zone Name: vpn Block Intra-Zone Traffic: (selected) Interface tunnel.1:

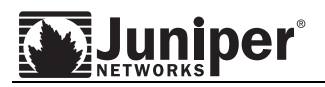

Select Network > Interface Choose "Tunnel IF" and click New Tunnel Interface Name: tunnel.1 Zone (VR): vpn (trust-vr) Fixed IP: (select), 1.1.100.2/24

# Site3 firewall

VPN zone: Select Network > Zones, select New Zone Name: vpn Block Intra-Zone Traffic: (selected) Interface tunnel.1: Select Network > Interface Choose "Tunnel IF" and click New Tunnel Interface Name: tunnel.1 Zone (VR): vpn (trust-vr) Fixed IP: (select), 1.1.100.3/24

# Site4 firewall

VPN zone: Select Network > Zones, select New Zone Name: vpn Block Intra-Zone Traffic: (selected) Interface tunnel.1: Select Network > Interface Choose "Tunnel IF" and click New Tunnel Interface Name: tunnel.1 Zone (VR): vpn (trust-vr) Fixed IP: (select), 1.1.100.4/24

# CLI:

### Site1 firewall

set zone name vpn
set interface tunnel.1 zone vpn
set interface tunnel.1 ip 1.1.100.1/24

### Site2 firewall

set zone name vpn set interface tunnel.1 zone vpn set interface tunnel.1 ip 1.1.100.2/24

### Site3 firewall

set zone name vpn
set interface tunnel.1 zone vpn
set interface tunnel.1 ip 1.1.100.3/24

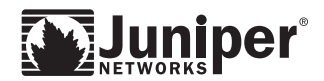

# Site4 firewall

```
set zone name vpn
set interface tunnel.1 zone vpn
set interface tunnel.1 ip 1.1.100.4/24
```

# Step 2: Define the IKE Gateway

The IKE gateway defines the type of tunnel at the peer location, the outgoing interface to use, the Phase 1 proposals to use, and the key-exchange method. An IKE gateway is configured for each VPN tunnel.

| VPNs > AutoKey Advanced > Gateway > Edit Site1                                                                                     |                                                                                              |  |  |  |  |
|----------------------------------------------------------------------------------------------------|----------------------------------------------------------------------------------------------|--|--|--|--|
|                                                                                                    |                                                                                              |  |  |  |  |
| SSG-550                                                                                                    | Gateway Name sitel-site2<br>Security Level • Standard • Compatible • Basic • Custom          |  |  |  |  |
| + Configuration                                                                                                    | Romoto Catoway Tuno                                                                          |  |  |  |  |
|                                                                                                    | Static IP Address IP Address/Hostname 1.1.1.2                                                |  |  |  |  |
| - MCast Policies                                                                                                    | O Dynamic IP Address Peer ID                                                                 |  |  |  |  |
| - AutoKev IKE                                                                                                    | O Dialup User User None 🗸                                                                    |  |  |  |  |
| <ul> <li>AutoKey Advanced</li> <li>Gateway</li> </ul>                                                                              | O Dialup User Group Group None Y                                                             |  |  |  |  |
| <ul> <li>P1 Proposal</li> <li>P2 Proposal</li> <li>XAuth Settings</li> <li>VPN Groups</li> <li>Manual Key</li> <li>L2TP</li> </ul> | Preshared Key Use As Seed<br>Local ID 1.1.1.1 (optional)<br>Outgoing Interface ethermet0/2 V |  |  |  |  |
| Monitor Status Holperts Help Logout Help Help Help Help Help                                                                       | OK Cancel Advanced                                                                           |  |  |  |  |

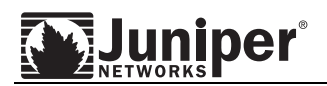

| VPNs > AutoKey Advanced > Gateway > Edit site1 💡 |                                                                                   |  |  |  |  |  |
|--------------------------------------------------|-----------------------------------------------------------------------------------|--|--|--|--|--|
|                                                  |                                                                                   |  |  |  |  |  |
| Juniper                                          |                                                                                   |  |  |  |  |  |
| SSG-550                                          | Security Level<br>Predefined  Standard  Compatible  Basic<br>User Defined  Custom |  |  |  |  |  |
| + Configuration                                  | Phase 1 Proposal                                                                  |  |  |  |  |  |
| <ul> <li>Network</li> </ul>                      | pre-g2-3des-sha 🗸 pre-g2-aes128-sha 🗸 🕅                                           |  |  |  |  |  |
| - Binding                                        | None 🗸 None 🗸                                                                     |  |  |  |  |  |
| - Zones                                          |                                                                                   |  |  |  |  |  |
| - Interfaces                                     | Mode (Initiator) 💿 Main (ID Protection) 🛛 O Aggressive                            |  |  |  |  |  |
| - DHCP                                           |                                                                                   |  |  |  |  |  |
| . <b>1</b> • • • • • • • • • • • • • • • • • • • | Enable NAT-Traversal                                                              |  |  |  |  |  |
| + Routing                                        |                                                                                   |  |  |  |  |  |
| +- PPP                                           | Keepalive Frequency U Seconds (0~300 Sec)                                         |  |  |  |  |  |
| • Screening                                      | Peer Status Detection                                                             |  |  |  |  |  |
| - Policies                                       | O Heartbeat Hello O Seconds (1~3600, 0: disable)                                  |  |  |  |  |  |
| - MCast Policies                                 | Reconnect 0 Seconds (60~9999 Sec)                                                 |  |  |  |  |  |
| - AutoKev IKE                                    | Threshold 5                                                                       |  |  |  |  |  |
| – AutoKey Advanced                               | O DPD Interval 0 Seconds (2x/2000, 0; disable)                                    |  |  |  |  |  |
| — Gateway                                        |                                                                                   |  |  |  |  |  |
| – P1 Proposal                                    |                                                                                   |  |  |  |  |  |
| - XAuth Settings                                 |                                                                                   |  |  |  |  |  |
| - VPN Groups                                     | Preferred Certificate(optional)                                                   |  |  |  |  |  |
| — Manual Key                                     | Local Cert None 🔗                                                                 |  |  |  |  |  |
| 🕂 L2TP 🛛 💌                                       | Peer CA None                                                                      |  |  |  |  |  |

Click the Advanced button to see more configuration options.

When the configuration of the Proposals and Mode is completed, select Return button of the screen. Then select OK or Apply to save the information.

In creating the IKE Gateway, the following options were selected:

- Remote Gateway Type of "Static IP Address" was chosen since this is a LAN-to LAN VPN and both ends of the tunnel have statically assigned addresses.
- Preshared key of "netscreen" was configured at both ends of the tunnel.
- The "Outgoing Interface" is that interface used in order to gain access to the other end of the tunnel. In this application note, the interface in the untrust zone was used for the full mesh VPNs.
- Main Mode was selected as the key-exchange method. In a LAN-to-LAN VPN, Main Mode is the preferred method since it conceals the identities of the parties during the key exchange. In a dynamically assigned IP environment, Aggressive mode is used. In aggressive mode, IKE key exchanges are initiated without ID protection.

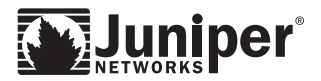

The WebUI and CLI 'Step 2' instructions for each firewall are as follows:

# WebUI:

### Site1 firewall

Site1 to Site2:

Select VPNs > AutoKey Advanced > Gateway, select New and enter following: Gateway Name: site1-site2 Seccurity Level: Standard Static IP Address: (selected) IP Address/Hostname: 1.1.1.2 Preshare Key: netscreen Local ID: 1.1.1.1 Outgoing Interface: ethernet0/2\* Select Advanced: Mode (Initiator): Main (ID Protection) Select Return and OK

# Site1 to Site3:

Select VPNs > AutoKey Advanced > Gateway, select New and enter following: Gateway Name: site1-site3 Seccurity Level: Standard Static IP Address: (selected) IP Address/Hostname: 1.1.1.3 Preshare Key: netscreen Local ID: 1.1.1 Outgoing Interface: ethernet0/2\* Select Advanced: Mode (Initiator): Main (ID Protection) Select Return and OK

Site1 to Site4:

Select VPNs > AutoKey Advanced > Gateway, select New and enter following: Gateway Name: site1-site4 Seccurity Level: Standard Static IP Address: (selected) IP Address/Hostname: 1.1.1.4 Preshare Key: netscreen Local ID: 1.1.1.1 Outgoing Interface: ethernet0/2\* Select Advanced: Mode (Initiator): Main (ID Protection) Select Return and OK

# Site2 firewall

Site2 to Site1:

Select VPNs > AutoKey Advanced > Gateway, select New and enter following: Gateway Name: site1-site2 (name was chosen to be same name of VPN configured on Site 1) Seccurity Level: Standard

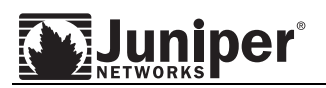

Static IP Address: (selected) IP Address/Hostname: 1.1.1.1 Preshare Key: netscreen Local ID: 1.1.1.2 Outgoing Interface: ethernet0/2\* Select Advanced: Mode (Initiator): Main (ID Protection) Select Return and OK

# Site2 to Site3:

Select VPNs > AutoKey Advanced > Gateway, select New and enter following: Gateway Name: site2-site3 Seccurity Level: Standard Static IP Address: (selected) IP Address/Hostname: 1.1.1.3 Preshare Key: netscreen Local ID: 1.1.1.2 Outgoing Interface: ethernet0/2\* Select Advanced: Mode (Initiator): Main (ID Protection) Select Return and OK

# Site2 to Site4:

Select VPNs > AutoKey Advanced > Gateway, select New and enter following: Gateway Name: site2-site4 Seccurity Level: Standard Static IP Address: (selected) IP Address/Hostname: 1.1.1.4 Preshare Key: netscreen Local ID: 1.1.1.2 Outgoing Interface: ethernet0/2\* Select Advanced: Mode (Initiator): Main (ID Protection) Select Return and OK

# Site3 firewall

Site3 to Site1:

Select VPNs > AutoKey Advanced > Gateway, select New and enter following: Gateway Name: site1-site3 (name was chosen to be same name of VPN configured on Site 1) Seccurity Level: Standard Static IP Address: (selected) IP Address/Hostname: 1.1.1.1 Preshare Key: netscreen Local ID: 1.1.1.3 Outgoing Interface: ethernet0/0\* Select Advanced: Mode (Initiator): Main (ID Protection) Select Return and OK

Site3 to Site2:

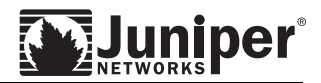

Select VPNs > AutoKey Advanced > Gateway, select New and enter following: Gateway Name: site2-site3 (name was chosen to be same name of VPN configured on Site 2) Seccurity Level: Standard Static IP Address: (selected) IP Address/Hostname: 1.1.1.2 Preshare Key: netscreen Local ID: 1.1.1.3 Outgoing Interface: ethernet0/0\* Select Advanced: Mode (Initiator): Main (ID Protection) Select Return and OK

Site3 to Site4:

Select VPNs > AutoKey Advanced > Gateway, select New and enter following: Gateway Name: site3-site4 Seccurity Level: Standard Static IP Address: (selected) IP Address/Hostname: 1.1.1.4 Preshare Key: netscreen Local ID: 1.1.1.3 Outgoing Interface: ethernet0/0\* Select Advanced: Mode (Initiator): Main (ID Protection) Select Return and OK

# Site4 firewall

Site4 to Site1:

Select VPNs > AutoKey Advanced > Gateway, select New and enter following: Gateway Name: site1-site4 (name was chosen to be same name of VPN configured on Site 1) Seccurity Level: Standard Static IP Address: (selected) IP Address/Hostname: 1.1.1.1 Preshare Key: netscreen Local ID: 1.1.1.4 Outgoing Interface: ethernet0/0\* Select Advanced: Mode (Initiator): Main (ID Protection) Select Return and OK

Site4 to Site2:

Select VPNs > AutoKey Advanced > Gateway, select New and enter following: Gateway Name: site2-site4 (name was chosen to be same name of VPN configured on Site 2) Seccurity Level: Standard Static IP Address: (selected) IP Address/Hostname: 1.1.1.2 Preshare Key: netscreen Local ID: 1.1.1.4 Outgoing Interface: ethernet0/0\* Select Advanced: Mode (Initiator): Main (ID Protection)

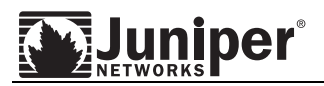

# Select Return and OK

### Site4 to Site3:

Select VPNs > AutoKey Advanced > Gateway, select New and enter following: Gateway Name: site3-site4 (name was chosen to be same name of VPN configured on Site 3) Seccurity Level: Standard Static IP Address: (selected) IP Address/Hostname: 1.1.1.3 Preshare Key: netscreen Local ID: 1.1.1.4 Outgoing Interface: ethernet0/0<sup>+</sup> Select Advanced: Mode (Initiator): Main (ID Protection) Select Return and OK

# CLI:

### Site1 firewall

set ike gateway site1-site2 address 1.1.1.2 main local-id 1.1.1.1 outgoinginterface ethernet0/2<sup>\*</sup> preshare netscreen sec-level standard set ike gateway site1-site3 address 1.1.1.3 main local-id 1.1.1.1 outgoinginterface ethernet0/2<sup>\*</sup> preshare netscreen sec-level standard set ike gateway site1-site4 address 1.1.1.4 main local-id 1.1.1.1 outgoinginterface ethernet0/2<sup>\*</sup> preshare netscreen sec-level standard

### Site2 firewall

set ike gateway site1-site2 address 1.1.1.1 main local-id 1.1.1.2 outgoinginterface ethernet0/2\* preshare netscreen sec-level standard set ike gateway site2-site3 address 1.1.1.3 main local-id 1.1.1.2 outgoinginterface ethernet0/2\* preshare netscreen sec-level standard set ike gateway site2-site4 address 1.1.1.4 main local-id 1.1.1.2 outgoinginterface ethernet0/2\* preshare netscreen sec-level standard

### Site3 firewall

set ike gateway site1-site3 address 1.1.1.1 main local-id 1.1.1.3 outgoinginterface ethernet0/0\* preshare netscreen sec-level standard set ike gateway site2-site3 address 1.1.1.2 main local-id 1.1.1.3 outgoinginterface ethernet0/0\* preshare netscreen sec-level standard set ike gateway site3-site4 address 1.1.1.4 main local-id 1.1.1.3 outgoinginterface ethernet0/0\* preshare netscreen sec-level standard

### Site4 firewall

```
set ike gateway site1-site4 address 1.1.1.1 main local-id 1.1.1.4 outgoing-
interface ethernet0/0<sup>*</sup> preshare netscreen sec-level standard
set ike gateway site2-site4 address 1.1.1.2 main local-id 1.1.1.4 outgoing-
interface ethernet0/0* preshare netscreen sec-level standard
set ike gateway site3-site4 address 1.1.1.3 main local-id 1.1.1.4 outgoing-
interface ethernet0/0* preshare netscreen sec-level standard
```

\*note interface name may varies depends on the assignment of interface for untrust zone.

# Step 3: Define the VPN Tunnel

The VPN Tunnel (or AutoKey IKE as it is called in Screen OS) defines the Phase 2 proposals, how the tunnel is to be bound, proxy ids, and the IKE Gateway to be associated with the VPN Tunnel.

| VF                                                                                                    | VPNs > AutoKey IKE > Edit Site1                                                                                       |  |  |  |  |
|----------------------------------------------------------------------------------------------------|----------------------------------------------------------------------------------------------------|--|--|--|--|
|                                                                                                    | site1-site2                                                                                                    |  |  |  |  |
| SG-550<br>Home<br>Configuration<br>Network<br>Screening<br>Policies<br>MCast Policies<br>MCast Policies<br>MCast Policies<br>MCast Policies<br>Policies<br>MCast Policies<br>MCast Policies<br>MCast Policies<br>Policies<br>MCast Policies<br>MCast Policies | VPN Name site1-site2<br>Security Level ③ Standard 	Compatible 	Basic 	Custom<br>note Gateway 	Predefined 	site1-site2 |  |  |  |  |
| Toggle Menu                                                                                                    |                                                                                                    |  |  |  |  |

In the example, site1-site2 is the name given to the tunnel from the Site1 device to the Site2 device. In the Remote Gateway section, use the pull down tab to select the predefined gateway created in the previous step.

uniper

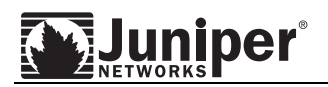

|                                                                                                    | VPNs > AutoKey IKE > Edit                                                               | site1 | ? |
|----------------------------------------------------------------------------------------------------|-----------------------------------------------------------------------------------------|-------|---|
|                                                                                                    |                                                                                         |       |   |
| SSG-550                                                                                                    | nopfs-esp-des-md5 Vone V                                                                |       |   |
| - Home<br>+- Configuration<br>+- Network                                                                             | Replay Protection  Transport Mode (For L2TP-over-IPSec only)                            |       |   |
| <ul> <li>Incontrolling</li> <li>Policies</li> <li>MCast Policies</li> <li>VPNs</li> </ul>                            | Bind to O None<br>O Tunnel Interface<br>O Tunnel Zone<br>Untrust-Tun V                  |       |   |
| <ul> <li>AutoKey IKE</li> <li>AutoKey Advanced</li> <li>Gateway</li> <li>P1 Proposal</li> <li>P2 Proposal</li> </ul> | Proxy-ID                                                                                |       |   |
| – XAuth Settings<br>– VPN Groups<br>– Manual Key                                                                     | VPN Group None V Weight 1                                                               |       |   |
| Monitor Status     Objects     Wizards     Help     Logout                                                           | VPN Monitor V<br>Source Interface default V<br>Destination IP<br>Optimized V<br>Rekey V |       |   |
| Toggle Menu                                                                                                    | Return Cancel                                                                           |       |   |

Clicking the Advanced button displays more configuration options.

In the LAN-to-LAN VPN route-based tunnel, the Tunnel is bound to the tunnel interface created in step 1. In addition, VPN Monitor, Optimized, and Rekey are recommended to set up the tunnel without having to wait for user-originated VPN traffic.

The WebUI and CLI 'Step 3' instructions for each firewall are as follows:

### WebUI:

# Site1 firewall

Site1 to Site2:

Select VPNs > AutoKey IKE, select New and enter following: VPN Name: site1-site2 Security Level: Standard Remote Gateway: Predefined (selected), site1-site2 (select from pull down menu) Select Advanced Bind to: Tunnel Interface (checked), tunnel.1 (select from pull down menu) VPN Monitor: (checked) Optimized: (checked) Rekey: (checked) Select Return and OK

Site1 to Site3:

Select VPNs > AutoKey IKE, select New and enter following:

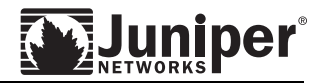

VPN Name: site1-site3 Security Level: Standard Remote Gateway: Predefined (selected), site1-site3 (select from pull down menu) Select Advanced Bind to: Tunnel Interface (checked), tunnel.1 (select from pull down menu) VPN Monitor: (checked) Optimized: (checked) Rekey: (checked) Select Return and OK

Site1 to Site4:

Select VPNs > AutoKey IKE, select New and enter following: VPN Name: site1-site4 Security Level: Standard Remote Gateway: Predefined (selected), site1-site4 (select from pull down menu) Select Advanced Bind to: Tunnel Interface (checked), tunnel.1 (select from pull down menu) VPN Monitor: (checked) Optimized: (checked) Rekey: (checked) Select Return and OK

# Site2 firewall

Site2 to Site1:

Select VPNs > AutoKey IKE, select New and enter following: VPN Name: site1-site2 Security Level: Standard Remote Gateway: Predefined (selected), site1-site2 (select from pull down menu) Select Advanced Bind to: Tunnel Interface (checked), tunnel.1 (select from pull down menu) VPN Monitor: (checked) Optimized: (checked) Rekey: (checked) Select Return and OK

Site2 to Site3:

Select VPNs > AutoKey IKE, select New and enter following: VPN Name: site2-site3 Security Level: Standard Remote Gateway: Predefined (selected), site2-site3 (select from pull down menu) Select Advanced Bind to: Tunnel Interface (checked), tunnel.1 (select from pull down menu) VPN Monitor: (checked) Optimized: (checked) Rekey: (checked) Select Return and OK

Site2 to Site4:

Select VPNs > AutoKey IKE, select New and enter following: VPN Name: site2-site4

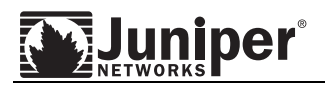

Security Level: Standard Remote Gateway: Predefined (selected), site2-site4 (select from pull down menu) Select Advanced Bind to: Tunnel Interface (checked), tunnel.1 (select from pull down menu) VPN Monitor: (checked) Optimized: (checked) Rekey: (checked) Select Return and OK

# Site3 firewall

Site3 to Site1:

Select VPNs > AutoKey IKE, select New and enter following: VPN Name: site1-site3 Security Level: Standard Remote Gateway: Predefined (selected), site1-site3 (select from pull down menu) Select Advanced Bind to: Tunnel Interface (checked), tunnel.1 (select from pull down menu) VPN Monitor: (checked) Optimized: (checked) Rekey: (checked) Select Return and OK

Site3 to Site2:

Select VPNs > AutoKey IKE, select New and enter following: VPN Name: site2-site3 Security Level: Standard Remote Gateway: Predefined (selected), site2-site3 (select from pull down menu) Select Advanced Bind to: Tunnel Interface (checked), tunnel.1 (select from pull down menu) VPN Monitor: (checked) Optimized: (checked) Rekey: (checked) Select Return and OK

Site3 to Site4:

Select VPNs > AutoKey IKE, select New and enter following: VPN Name: site3-site4 Security Level: Standard Remote Gateway: Predefined (selected), site3-site4 (select from pull down menu) Select Advanced Bind to: Tunnel Interface (checked), tunnel.1 (select from pull down menu) VPN Monitor: (checked) Optimized: (checked) Rekey: (checked) Select Return and OK

# Site4 firewall

Site4 to Site1:

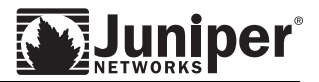

Select VPNs > AutoKey IKE, select New and enter following: VPN Name: site1-site4 Security Level: Standard Remote Gateway: Predefined (selected), site1-site4 (select from pull down menu) Select Advanced Bind to: Tunnel Interface (checked), tunnel.1 (select from pull down menu) VPN Monitor: (checked) Optimized: (checked) Rekey: (checked) Select Return and OK

Site4 to Site2:

Select VPNs > AutoKey IKE, select New and enter following: VPN Name: site2-site4 Security Level: Standard Remote Gateway: Predefined (selected), site2-site4 (select from pull down menu) Select Advanced Bind to: Tunnel Interface (checked), tunnel.1 (select from pull down menu) VPN Monitor: (checked) Optimized: (checked) Rekey: (checked) Select Return and OK

Site4 to Site3:

Select VPNs > AutoKey IKE, select New and enter following: VPN Name: site3-site4 Security Level: Standard Remote Gateway: Predefined (selected), site3-site4 (select from pull down menu) Select Advanced Bind to: Tunnel Interface (checked), tunnel.1 (select from pull down menu) VPN Monitor: (checked) Optimized: (checked) Rekey: (checked) Select Return and OK

### CLI:

### Site1 firewall

Site1 to Site2:

set vpn site1-site2 gateway site1-site2 sec-level standard set vpn site1-site2 bind interface tunnel.1 set vpn site1-site2 monitor optimized rekey

### Site1 to Site3:

set vpn site1-site3 gateway site1-site3 sec-level standard set vpn site1-site3 bind interface tunnel.1 set vpn site1-site3 monitor optimized rekey

### Site1 to Site4:

set vpn site1-site4 gateway site1-site4 sec-level standard
set vpn site1-site4 bind interface tunnel.1
set vpn site1-site4 monitor optimized rekey

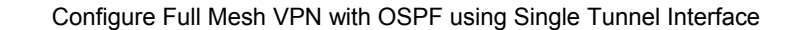

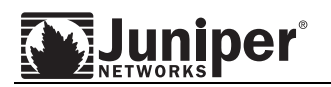

### Site2 firewall

### Site2 to Site1:

```
set vpn site1-site2 gateway site1-site2 sec-level standard
set vpn site1-site2 bind interface tunnel.1
set vpn site1-site2 monitor optimized rekey
```

#### Site2 to Site3:

set vpn site2-site3 gateway site2-site3 sec-level standard set vpn site2-site3 bind interface tunnel.1 set vpn site2-site3 monitor optimized rekey

#### Site2 to Site4:

set vpn site2-site4 gateway site2-site4 sec-level standard set vpn site2-site4 bind interface tunnel.1 set vpn site2-site4 monitor optimized rekey

#### Site3 firewall

### Site3 to Site1:

set vpn site1-site3 gateway site1-site3 sec-level standard set vpn site1-site3 bind interface tunnel.1 set vpn site1-site3 monitor optimized rekey

#### Site3 to Site2:

set vpn site2-site3 gateway site2-site3 sec-level standard set vpn site2-site3 bind interface tunnel.1 set vpn site2-site3 monitor optimized rekey

#### Site3 to Site4:

set vpn site3-site4 gateway site3-site4 sec-level standard set vpn site3-site4 bind interface tunnel.1 set vpn site3-site4 monitor optimized rekey

### Site4 firewall

#### Site4 to Site1:

set vpn site1-site4 gateway site1-site4 sec-level standard set vpn site1-site4 bind interface tunnel.1 set vpn site1-site4 monitor optimized rekey

#### Site4 to Site2:

set vpn site2-site4 gateway site2-site4 sec-level standard set vpn site2-site4 bind interface tunnel.1 set vpn site2-site4 monitor optimized rekey

#### Site4 to Site3:

set vpn site3-site4 gateway site3-site4 sec-level standard set vpn site3-site4 bind interface tunnel.1 set vpn site3-site4 monitor optimized rekey

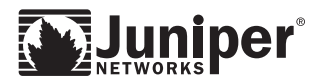

# Step 4: Configuring OSPF protocol

OSPF is the routing protocol that used in this application note to demonstrate how routing information can be integrated in the Full Mesh VPN scenario. With OSPF, the local routes will be automatically learned by remote gateways. This is a way to minimize administrative overhead in maintaining large VPN network.

Create OSPF routing instance:

| ?                       |  |  |  |  |
|-------------------------|--|--|--|--|
|                         |  |  |  |  |
|                         |  |  |  |  |
|                         |  |  |  |  |
|                         |  |  |  |  |
|                         |  |  |  |  |
|                         |  |  |  |  |
|                         |  |  |  |  |
|                         |  |  |  |  |
|                         |  |  |  |  |
|                         |  |  |  |  |
|                         |  |  |  |  |
|                         |  |  |  |  |
|                         |  |  |  |  |
|                         |  |  |  |  |
|                         |  |  |  |  |
|                         |  |  |  |  |
|                         |  |  |  |  |
| BGP Create BGP Instance |  |  |  |  |
|                         |  |  |  |  |
|                         |  |  |  |  |
| RIP Create RIP Instance |  |  |  |  |
|                         |  |  |  |  |
| OK Apply Cancel         |  |  |  |  |
|                         |  |  |  |  |
|                         |  |  |  |  |

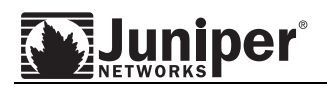

Enable OSPF and select Apply.

|                      | Network > Routing > Virtual Router (OSPF)                                               | site1 💡                                                                               |
|----------------------|-----------------------------------------------------------------------------------------|---------------------------------------------------------------------------------------|
|                      | OSPF Setting for vrouter (trust-vr)                                                     | Back to virtual router page                                                           |
| Juniper              | Parameters <u>Area</u> <u>Summary</u> <u>Redistributa</u><br><u>Import</u> <u>Rules</u> | <u>ble Virtual</u><br>Link                                                            |
| SSG-550              | Advertising Default Route                                                               | <ul> <li>Disable</li> <li>Enable</li> <li>Metric</li> <li>(range: 1~65525)</li> </ul> |
| +- Configuration     |                                                                                         |                                                                                       |
| - Network<br>Binding |                                                                                         |                                                                                       |
| . DNS                |                                                                                         | Always 🗋                                                                              |
| - Zones              |                                                                                         | Automatically Generate Virtual Links                                                  |
| - Interfaces         |                                                                                         | Do Not Add Default-route Learned in OSPF                                              |
| +- 802.1X            | Prevent Hello Packet Flooding Attack                                                    | • off                                                                                 |
| - Routing            | -                                                                                       | O On                                                                                  |
| - Destination        |                                                                                         | Max Hello Packet                                                                      |
| - Source Interface   | Prevent LSA Flooding Attack                                                             | • off                                                                                 |
| - MCast Routing      | · · · · · · · · · · · · · · · · · · ·                                                   | O On                                                                                  |
| . PBR                |                                                                                         |                                                                                       |
| Virtual Routers      |                                                                                         |                                                                                       |
|                      |                                                                                         | Maximum LSAS                                                                          |
| <b>±</b> - Screening |                                                                                         | RFC-1583 Compatible                                                                   |
| – Policies           |                                                                                         | OSPF Enabled                                                                          |
| - MCast Policies     |                                                                                         |                                                                                       |
| Objects              |                                                                                         | OK Applyn Cancel                                                                      |
| + Reports            |                                                                                         |                                                                                       |
|                      |                                                                                         |                                                                                       |

Select Area and configure area "0.0.0.0".

|    | Network > Routing > Virtual Router (OSPF) site1 ? |                                                                 |                                         | ?                        |                                                  |                      |  |  |
|----|---------------------------------------------------|-----------------------------------------------------------------|-----------------------------------------|--------------------------|--------------------------------------------------|----------------------|--|--|
|    |                                                   | OSPF Setting for vrouter (trust-vr) Back to virtual router page |                                         |                          |                                                  |                      |  |  |
| ſ  |                                                   |                                                                 | <u>Parameters</u> Area <u>Sur</u><br>In | nmary <u>Re</u><br>nport | <u>listributable</u> <u>Vi</u><br><u>Rules L</u> | <u>rtual</u><br>.ink |  |  |
|    | SSG-550                                           |                                                                 | Area ID                                 | Туре                     | Route Import                                     | Action               |  |  |
|    | Home                                              | ^                                                               |                                         | normal 🛩                 |                                                  | Add                  |  |  |
| •  | Configuration                                     |                                                                 | 0.0.0.0                                 | normal                   | external routes                                  | Configure            |  |  |
| Þ  | Network                                           |                                                                 |                                         |                          |                                                  | - 60                 |  |  |
|    | - Binding                                         |                                                                 |                                         |                          |                                                  |                      |  |  |
|    | + DNS                                             |                                                                 |                                         |                          |                                                  |                      |  |  |
|    | - Interfaces                                      |                                                                 |                                         |                          |                                                  |                      |  |  |
|    | - DHCP                                            |                                                                 |                                         |                          |                                                  |                      |  |  |
|    | ±- 802.1X                                         |                                                                 |                                         |                          |                                                  |                      |  |  |
|    | Routing                                           |                                                                 |                                         |                          |                                                  |                      |  |  |
|    | - Destination                                     |                                                                 |                                         |                          |                                                  |                      |  |  |
|    | - Source Interface                                |                                                                 |                                         |                          |                                                  |                      |  |  |
|    | - MCast Routing                                   |                                                                 |                                         |                          |                                                  |                      |  |  |
|    | . E- PBR                                          |                                                                 |                                         |                          |                                                  |                      |  |  |
|    | Virtual Routers                                   |                                                                 |                                         |                          |                                                  |                      |  |  |
|    | - NSRP                                            |                                                                 |                                         |                          |                                                  |                      |  |  |
| ÷. | Screening                                         |                                                                 |                                         |                          |                                                  |                      |  |  |
| Ĩ. | Policies                                          |                                                                 |                                         |                          |                                                  |                      |  |  |
|    | MCast Policies                                    |                                                                 |                                         |                          |                                                  |                      |  |  |
| •  | VPNs                                              |                                                                 |                                         |                          |                                                  |                      |  |  |
| P  | Objects                                           |                                                                 |                                         |                          |                                                  |                      |  |  |
| Ľ  | Wizards                                           | v                                                               |                                         |                          |                                                  |                      |  |  |

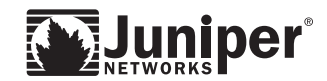

| Net                               | work > Routing > Virtual Router (OSPF)                           | site1 ?                        |
|-----------------------------------|------------------------------------------------------------------|--------------------------------|
|                                   | PF Area Setting<br>PF Area ID : 0.0.0.0<br>PF Area Type : normal | Back To Area List              |
|                                   | rea Range                                                        | Tung                           |
| Home                              | IF / Nethlask                                                    | Туре Ассіон                    |
| <ul> <li>Configuration</li> </ul> |                                                                  | ⊙ Advertise ○ No Advertise Add |
| ■ Network                         |                                                                  |                                |
| Binding                           |                                                                  |                                |
| • UNS BO                          | ound Interfaces                                                  |                                |
| Interfaces                        | Selected Interface(s)                                            | Available Interface(s)         |
| - DHCP                            | tunnel 1                                                         | d ethernet()/2                 |
| €-802.1X                          | ethernet0/0                                                      |                                |
| - Routing                         |                                                                  |                                |
| Destination                       | Remov                                                            | (8 >>                          |
| - Source                          |                                                                  |                                |
| Source Interface                  |                                                                  |                                |
| MCast Routing                     |                                                                  |                                |
| Virtual Poutere                   |                                                                  |                                |
| +- NSRP                           |                                                                  |                                |
| + PPP                             |                                                                  |                                |
| ▪ Screening                       |                                                                  |                                |
| — Policies                        |                                                                  |                                |
| MCast Policies -                  |                                                                  |                                |
| + VPNs                            |                                                                  |                                |
| + Reports                         |                                                                  |                                |
| + Wizards                         |                                                                  |                                |
| T WIZdlus                         |                                                                  |                                |

Select interfaces that participate on area "0.0.0.0" and Apply.

Then select OK back to the virtual router page. Select OK. Select Interface > tunnel.1.

|              |                                                |    | Network > I  | nterface | es (List)     |         |        |       |       |             | site1     | ? |
|--------------|------------------------------------------------|----|--------------|----------|---------------|---------|--------|-------|-------|-------------|-----------|---|
|              |                                                | Г  | List 20 🔽 🖌  | oer pag  | e             |         |        |       |       |             |           |   |
|              | Juniper                                        | I. | List ALL(13) |          |               |         |        |       |       | New         | Tunnel IF | * |
|              | A NETWORKS                                     |    |              |          |               |         |        |       |       |             |           | _ |
|              | SSG-550                                        | Ш  | Nam          | е        | IP/Netmask    | Zone    | Туре   | Link  | PPPoE | С           | onfigure  |   |
|              |                                                | ^  | etherne      | t0/0     | 172.16.1.1/24 | Trust   | Layer3 | Up    | -     | Edit        |           |   |
| E- Co        | nfiguration                                    |    | etherne      | t0/1     | 0.0.0/0       | DMZ     | Layer3 | Up    | -     | <u>Edit</u> |           |   |
| ⊟ Ne         | twork                                          |    | etherne      | t0/2     | 1.1.1/24      | Untrust | Layer3 | Up    | -     | Edit        |           |   |
|              | Binding<br>DNS                                 |    | etherne      | t0/3     | 0.0.0.0/0     | HA      | Layer3 | Up    | -     | Edit        |           | _ |
|              | Zones                                          |    | etherne      | t2/0     | 0.0.0/0       | Null    | Unused | Up    | -     | <u>Edit</u> |           | - |
|              | Interfaces                                     |    | etherne      | t2/1     | 0.0.0/0       | Null    | Unused | Down  | -     | <u>Edit</u> |           | - |
|              |                                                |    | etherne      | t2/2     | 0.0.0/0       | Null    | Unused | Down  | -     | <u>Edit</u> |           | - |
| <b>-</b>     | Routing                                        | _  | etherne      | t2/3     | 0.0.0.0/0     | Null    | Unused | Down  | -     | <u>Edit</u> |           |   |
|              | - Source                                       |    | etherne      | t3/0     | 0.0.0.0/0     | Null    | Unused | Up    | -     | Edit        |           | - |
|              | - Source Interface                             |    | etherne      | t5/0     | 0.0.0/0       | Null    | Unused | Down  | -     | <u>Edit</u> |           | _ |
|              | <ul> <li>MCast Routing</li> <li>PBR</li> </ul> |    | etherne      | t6/0     | 0.0.0/0       | Null    | Unused | Down  | -     | <u>Edit</u> |           | - |
|              | <ul> <li>Virtual Routers</li> </ul>            |    | tunne        | 1.1      | 1.1.100.1/24  | vpn     | Tunnel | Ready | -     | Edit        |           |   |
|              | NSRP                                           |    | vlan         | 1        | 0.0.0.0/0     | VLAN    | Layer3 | Down  | -     | Edit        |           |   |
| €-Sc         | reening                                        |    |              |          |               |         |        |       |       |             |           |   |
| - Po         | licies<br>Cast Policies                        |    |              |          |               |         |        |       |       |             |           |   |
|              | Ns                                             |    |              |          |               |         |        |       |       |             |           |   |
| ∎-Ob         | jects                                          |    |              |          |               |         |        |       |       |             |           |   |
| + Re<br>+ Wi | ports<br>zards                                 | ~  |              |          |               |         |        |       |       |             |           |   |
| <u>9</u>     | 20103                                          | _  |              |          |               |         |        |       |       |             |           |   |

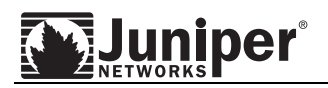

Select OSPF.

|    |                                                         |          | Network > Interfaces > Edit                                                | site1             | ?             |
|----|---------------------------------------------------------|----------|----------------------------------------------------------------------------|-------------------|---------------|
| 1  |                                                         | Г        | Interface: tunnel.1 (IP/Netmask: 1.1.100.1/24)                             | lack To Interface | <u>: List</u> |
| ſ  | Juniper                                                 |          | Properties: Basic MIP DIP OSAF IGMP NHTB Tunnel                            |                   |               |
| -  | SSG-550                                                 | <u> </u> | Tunnel Interface Name tunnel.1<br>Zone (VR) vpn (trust-vr)                 |                   |               |
| •  | Configuration<br>Notwork                                |          | 0                                                                          |                   |               |
|    | Binding<br>DNS                                          |          | • Fixed IP<br>IP Address / Netmask 1.1.100.1 / 24                          |                   |               |
|    | – Zones<br>– Interfaces<br>– DHCP                       |          | O Unnumbered                                                               |                   |               |
|    | ±-802.1X                                                |          | Interface none                                                             |                   |               |
|    | Routing     Destination     Source     Source Interface | =        | Maximum Transfer Unit(MTU) Admin MTU 1500 Bytes (Operating MTU: 1500; Defa | ault MTU: 1500)   |               |
|    | MCast Routing                                           |          | DNS Proxy                                                                  |                   |               |
|    | ➡ Virtual Routers ■ NSRP                                |          | Block Intra-Subnet Traffic 🗌                                               |                   |               |
| •- | + PPP<br>Screening<br>Policies                          |          | Traffic Bandwidth Egress Maximum Bandwidth 0 Kbps                          |                   |               |
| Ŀ  | MCast Policies                                          |          | Guaranteed Bandwidth 0 Kbps                                                |                   |               |
| Ð- | VPNs<br>Objects                                         |          | Ingress Maximum Bandwidth 0 Kbps                                           |                   |               |
|    | Wizards                                                 | ~        |                                                                            |                   |               |

Enable OSPF and select Point-to-Multipoint link type. Edit Priority and Cost, if needed. Then select Apply.

|                                                                                                    | Network > Interface Edit > OSPF site1 💡                                                                |           |
|----------------------------------------------------------------------------------------------------|----------------------------------------------------------------------------------------------------|-----------|
|                                                                                                    | Interface: tunnel.1 (IP/Netmask: 1.1.100.1/24) <u>Back To Interface Lis</u>                            | <u>;t</u> |
| Juniper                                                                                                    | Properties: <u>Basic MIP DIP OSPF IGMP NHTB Tunnel</u>                                                 |           |
| SSG-550                                                                                                    | Bind to Area 0000  Protocol OSPF Enable Demand Circuit Reduce Flooding                                 |           |
| <ul> <li>DNS</li> <li>Zones</li> <li>Interfaces</li> <li>DHCP</li> <li>802.1X</li> </ul>                          | Authentication                                                                                         |           |
| <ul> <li>Routing</li> <li>Destination</li> <li>Source</li> <li>Source Interface</li> <li>MCast Routing</li> </ul> | O MD5 Keys(16 Bytes) Key ID U (0-255) O Preferred<br>Key ID 0 (0-255) O Preferred<br>Password(8 Bytes) |           |
| PBR     Virtual Routers     NSRP     PPP     Screening                                                            | Link Type O Broadcast<br>O Point-to-Point<br>O Roint-to-Multinoint                                     |           |
| Policies     MCast Policies     VPNs     Objects     Reports     Wizards     V                                    | Passive Mode  Priority 10 (0-255)                                                                      |           |

|                                                                                                    | Network > Interfaces | (List)            |         |        |       |       | site1         | ? |
|----------------------------------------------------------------------------------------------------|----------------------|-------------------|---------|--------|-------|-------|---------------|---|
|                                                                                                    | List 20 vper page    | Interfaces        |         |        |       |       | New Tunnel IF | * |
|                                                                                                    | Name                 | <u>IP/Netmask</u> | Zone    | Туре   | Link  | PPPoE | Configure     |   |
| Hama                                                                                               | ethernet0/0          | 172.16.1.1/24     | Trust   | Layer3 | Up    | -     | EgNit         |   |
| +- Configuration                                                                                   | ethernet0/1          | 0.0.0/0           | DMZ     | Layer3 | Up    | -     | Edit          |   |
| - Network                                                                                          | ethernet0/2          | 1.1.1.1/24        | Untrust | Layer3 | Up    | -     | <u>Edit</u>   |   |
| - Binding<br>- DNS                                                                                 | ethernet0/3          | 0.0.0/0           | HA      | Layer3 | Up    | -     | Edit          |   |
| – Zones                                                                                            | ethernet2/0          | 0.0.0/0           | Null    | Unused | Up    | -     | Edit          |   |
| <ul> <li>Interfaces</li> <li>DHCP</li> </ul>                                                       | ethernet2/1          | 0.0.0/0           | Null    | Unused | Down  | -     | Edit          |   |
|                                                                                                    | ethernet2/2          | 0.0.0/0           | Null    | Unused | Down  | -     | <u>Edit</u>   |   |
| Routing                                                                                            | ethernet2/3          | 0.0.0/0           | Null    | Unused | Down  | -     | <u>Edit</u>   |   |
| - Source                                                                                           | ethernet3/0          | 0.0.0/0           | Null    | Unused | Up    | -     | Edit          |   |
| <ul> <li>Source Interface</li> <li>MCost Douting</li> </ul>                                        | ethernet5/0          | 0.0.0/0           | Null    | Unused | Down  | -     | Edit          |   |
| PBR                                                                                                | ethernet6/0          | 0.0.0/0           | Null    | Unused | Down  | -     | Edit          |   |
| Virtual Routers                                                                                    | tunnel.1             | 1.1.100.1/24      | vpn     | Tunnel | Ready | -     | Edit          |   |
| +- PPP                                                                                             | vlan1                | 0.0.0/0           | VLAN    | Layer3 | Down  | -     | Edit          |   |
| Screening     Policies     MCast Policies     VPNs     Objects     Reports     Wizards     Vizards |                      |                   |         |        |       |       |               |   |

Select interface and edit interface connecting to local OSPF network.

Select OSPF.

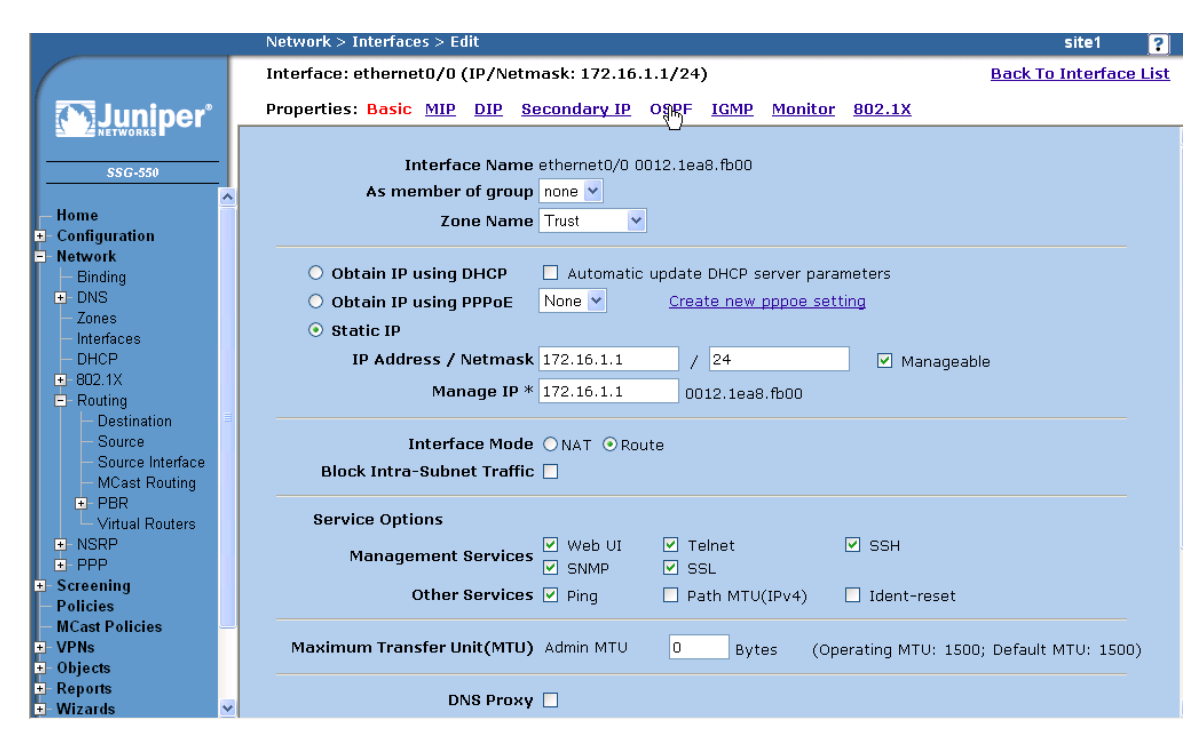

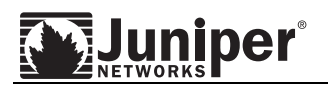

|    |                                   |    | Network > Interface Edit > OSPF site1                                  | ?          |
|----|-----------------------------------|----|------------------------------------------------------------------------|------------|
|    |                                   | Г  | Interface: ethernet0/0 (IP/Netmask: 172.16.1.1/24) Back To Interface L | <u>ist</u> |
| ſ  | <b>Suniper</b>                    | I, | Properties: Basic MIP DIP Secondary IP OSPF IGMP Monitor 802.1X        |            |
|    | SSG-550                           |    | ✓ Bind to Area 0.00.0 ✓                                                |            |
| I. | Home                              | H  | Protocol OSPF 🕑 Enable                                                 |            |
| ÷  | Configuration                     |    | Reduce Flooding                                                        |            |
| P  | Network                           |    |                                                                        |            |
| L  | Binding     DNS                   |    | Authentication                                                         |            |
| L  | — Zones                           |    | ⊙ NONE                                                                 |            |
|    | — Interfaces                      |    |                                                                        |            |
| L  | - DHCP                            |    | O MDS Keys(16 Bytes) Key ID 0 (0-255) O Preferred                      |            |
| L  |                                   |    | Key ID 0 (0-255) O Preferred                                           |            |
| L  | Routing     Destination           | =  |                                                                        |            |
| L  | - Source                          |    | O Password(8 Bytes)                                                    |            |
| L  | - Source Interface                |    |                                                                        |            |
| L  | <ul> <li>MCast Routing</li> </ul> |    | Link Type 💿 Broadcast                                                  |            |
| L  | PBR     Notest Development        |    |                                                                        |            |
| L  | - Virtual Routers                 |    | O Point-to-Point                                                       |            |
| L  | + PPP                             |    |                                                                        |            |
| ÷  | Screening                         |    | Passive Mode 🗌                                                         |            |
| H  | Policies                          |    |                                                                        |            |
| L  | MCast Policies                    |    |                                                                        |            |
| Ľ  | VPNs                              |    | Cost 1 (1-65535)                                                       |            |
| Ľ  | Dijects                           |    |                                                                        |            |
| Ľ  | Wizards                           | ~  | Helio Interval (1-65535) Seconds                                       |            |

Enable OSPF and edit priority and cost (if needed), then Apply.

The WebUI and CLI 'Step 4' instructions for each firewall are as follows:

### WebUI:

# Site1 firewall

Enable OSPF Instance:

Select Network > Routing > Virtual Routers, select trust-vr and then Edit. Select Create OSPF Instance. Select OSPF Enable and then Apply. Choose Area ID "0.0.0.0", then Configure. Select interface "tunnel.1" and "ethernet0/0" to add to Bound Interfaces list, then Apply and OK to exit.

Enable OSPF on tunnel interface:

Select Network > Interfaces, the select tunnel.1 and Edit. Select OSPF. Enter the following, then select Apply. Protocol OSPF: Enable (selected) Link Type: Point-to-Multipoint (selected) Priority: 10 Cost: 1

Enable OSPF on interface connecting to local OSPF network:

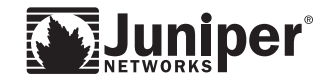

Select Network > Interfaces, the select ethernet0/0 and Edit. Select OSPF. Enter the following, then select Apply. Protocol OSPF: Enable (selected) Priority: 10 Cost: 1

# Site2 firewall

Enable OSPF Instance:

Select Network > Routing > Virtual Routers, select trust-vr and then Edit. Select Create OSPF Instance. Select OSPF Enable and then Apply. Choose Area ID "0.0.0.0", then Configure. Select interface "tunnel.1" and "ethernet0/0" to add to Bound Interfaces list, then Apply and OK to exit.

Enable OSPF on tunnel interface:

Select Network > Interfaces, the select tunnel.1 and Edit. Select OSPF. Enter the following, then select Apply. Protocol OSPF: Enable (selected) Link Type: Point-to-Multipoint (selected) Priority: 10 Cost: 1

Enable OSPF on interface connecting to local OSPF network:

Select Network > Interfaces, the select ethernet0/0 and Edit. Select OSPF. Enter the following, then select Apply. Protocol OSPF: Enable (selected) Priority: 10 Cost: 1

Site3 firewall

Enable OSPF Instance:

Select Network > Routing > Virtual Routers, select trust-vr and then Edit. Select Create OSPF Instance. Select OSPF Enable and then Apply. Choose Area ID "0.0.0.0", then Configure. Select interface "tunnel.1" and "bgroup0" to add to Bound Interfaces list, then Apply and OK to exit.

Enable OSPF on tunnel interface:

Select Network > Interfaces, the select tunnel.1 and Edit. Select OSPF. Enter the following, then select Apply. Protocol OSPF: Enable (selected) Link Type: Point-to-Multipoint (selected) Priority: 10

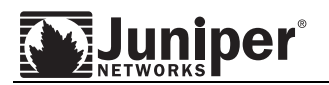

Cost: 1

Enable OSPF on interface connecting to local OSPF network:

Select Network > Interfaces, the select bgroup0 and Edit. Select OSPF. Enter the following, then select Apply. Protocol OSPF: Enable (selected) Priority: 10 Cost: 1

### Site4 firewall

Enable OSPF Instance:

Select Network > Routing > Virtual Routers, select trust-vr and then Edit. Select Create OSPF Instance. Select OSPF Enable and then Apply. Choose Area ID "0.0.0.0", then Configure. Select interface "tunnel.1" and "ethernet0/2" to add to Bound Interfaces list, then Apply and OK to exit.

Enable OSPF on tunnel interface:

Select Network > Interfaces, the select tunnel.1 and Edit. Select OSPF. Enter the following, then select Apply. Protocol OSPF: Enable (selected) Link Type: Point-to-Multipoint (selected) Priority: 10 Cost: 1

Enable OSPF on interface connecting to local OSPF network:

Select Network > Interfaces, the select ethernet0/2and Edit. Select OSPF. Enter the following, then select Apply. Protocol OSPF: Enable (selected) Priority: 10 Cost: 1

# CLI:

### Site1 firewall

Enable OSPF instance:

set vrouter trust-vr protocol ospf set vrouter trust-vr protocol ospf enable

### Enable OSPF on tunnel interface:

set interface tunnel.1 protocol ospf area 0.0.0.0
set interface tunnel.1 protocol ospf link-type p2mp
set interface tunnel.1 protocol ospf enable
set interface tunnel.1 protocol ospf priority 10
set interface tunnel.1 protocol ospf cost 1

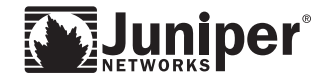

### Enable OSPF on interface connecting local OSPF network:

set interface ethernet0/0 protocol ospf area 0.0.0.0
set interface ethernet0/0 protocol ospf enable
set interface ethernet0/0 protocol ospf priority 10
set interface ethernet0/0 protocol ospf cost 1

### Site2 firewall

#### Enable OSPF instance:

set vrouter trust-vr protocol ospf
set vrouter trust-vr protocol ospf enable

### Enable OSPF on tunnel interface:

set interface tunnel.1 protocol ospf area 0.0.0.0 set interface tunnel.1 protocol ospf link-type p2mp set interface tunnel.1 protocol ospf enable set interface tunnel.1 protocol ospf priority 10 set interface tunnel.1 protocol ospf cost 1

#### Enable OSPF on interface connecting local OSPF network:

set interface ethernet0/0 protocol ospf area 0.0.0.0
set interface ethernet0/0 protocol ospf enable
set interface ethernet0/0 protocol ospf priority 10
set interface ethernet0/0 protocol ospf cost 1

#### Sit3 firewall

### Enable OSPF instance:

set vrouter trust-vr protocol ospf
set vrouter trust-vr protocol ospf enable

### Enable OSPF on tunnel interface:

set interface tunnel.1 protocol ospf area 0.0.0.0
set interface tunnel.1 protocol ospf link-type p2mp
set interface tunnel.1 protocol ospf enable
set interface tunnel.1 protocol ospf priority 10
set interface tunnel.1 protocol ospf cost 1

### Enable OSPF on interface connecting local OSPF network:

set interface bgroup0 protocol ospf area 0.0.0.0
set interface bgroup0 protocol ospf enable
set interface bgroup0 protocol ospf priority 10
set interface bgroup0 protocol ospf cost 1

#### Site4 firewall

### Enable OSPF instance:

set vrouter trust-vr protocol ospf
set vrouter trust-vr protocol ospf enable

#### Enable OSPF on tunnel interface:

set interface tunnel.1 protocol ospf area 0.0.0.0
set interface tunnel.1 protocol ospf link-type p2mp
set interface tunnel.1 protocol ospf enable
set interface tunnel.1 protocol ospf priority 10
set interface tunnel.1 protocol ospf cost 1

#### Enable OSPF on interface connecting local OSPF network:

set interface ethernet0/2 protocol ospf area 0.0.0.0
set interface ethernet0/2 protocol ospf enable
set interface ethernet0/2 protocol ospf priority 10
set interface ethernet0/2 protocol ospf cost 1

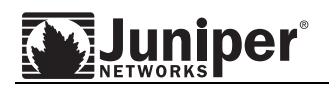

# Step 5: Add Static Routes and Static NHTB entries

Static route is required to maintain the reachability between tunnel interfaces among firewalls. In addition, to ensure multicast OSPF traffic is using the correct tunnel, static NHTB entries are required. (Otherwise, the OSPF neighbor state may get stuck in "Exstart" as the multicast OSPF traffic may use the incorrect tunnel.)

|   | Network > Routing > Routing Entries site1 |    |            |          |                      |               |             |          |            |        |      |               | 1 |     |
|---|-------------------------------------------|----|------------|----------|----------------------|---------------|-------------|----------|------------|--------|------|---------------|---|-----|
| 1 |                                           | Γ  | List 20 💊  | -        | oer page             |               |             |          |            |        |      |               |   | _   |
| L | Juniper                                   | I. | List route | e        | ntries for All virtu | ual routers 🚩 |             |          |            |        |      | trust-vr      | * | Ner |
|   |                                           | I  | -          |          |                      |               |             |          |            |        |      |               |   |     |
|   | SSG-550                                   | I  |            | trust-vr |                      |               |             |          |            |        |      |               |   |     |
| L |                                           | ^  |            |          | IP/Netmask           | Gateway       | Interface   | Protocol | Preference | Metric | Vsys | Configure     |   |     |
|   | - nome<br>- Configuration                 |    |            | *        | 172.16.1.0/24        |               | ethernet0/0 | С        |            |        | Root | -             |   |     |
| Þ | Network                                   |    | [          | *        | 172.16.1.1/32        |               | ethernet0/0 | н        |            |        | Root | -             |   |     |
|   | Binding     DNS                           |    | [          | *        | 1.1.1.0/24           |               | ethernet0/2 | с        |            |        | Root | -             |   |     |
|   | - Zones                                   |    | [          | *        | 1.1.1.1/32           |               | ethernet0/2 | н        |            |        | Root | -             |   |     |
|   | – Interfaces                              |    | [          | *        | 1.1.100.0/24         |               | tunnel.1    | с        |            |        | Root | -             |   |     |
|   |                                           |    |            | *        | 1.1.100.1/32         |               | tunnel.1    | н        |            |        | Root | -             |   |     |
|   | - Routing                                 | =  | Ī          | *        | 1.1.100.2/32         | 1.1.1.2       | tunnel.1    | s        | 20         | 1      | Root | <u>Remove</u> |   |     |
|   | - Source                                  | -  | Ī          |          | 1.1.100.3/32         | 1.1.1.3       | tunnel.1    | s        | 20         | 1      | Root | <u>Remove</u> |   |     |
|   | - Source Interface                        |    | Ī          | *        | 1.1.100.4/32         | 1.1.1.4       | tunnel.1    | s        | 20         | 1      | Root | <u>Remove</u> |   |     |
|   | MCast Routing     PBR                     |    |            | *        | 1.1.50.4/32          | 1.1.100.2     | tunnel.1    | 0        | 60         | з      | Root | -             |   |     |
|   | └─ Virtual Routers                        |    |            | *        | 1.1.50.3/32          | 1.1.100.2     | tunnel.1    | 0        | 60         | з      | Root | -             |   |     |
|   | NSRP     PPP                              |    | ĺ          |          | 1.1.100.4/32         | 1.1.100.2     | tunnel.1    | 0        | 60         | 2      | Root | -             |   |     |
| Ð | Screening                                 |    | Ī          | *        | 172.16.4.0/24        | 1.1.100.2     | tunnel.1    | 0        | 60         | 3      | Root | -             |   |     |
|   | - Policies<br>- MCast Policies            |    |            | *        | 1.1.50.1/32          | 172.16.1.2    | ethernet0/0 | 0        | 60         | 1      | Root | -             |   |     |
|   | - VPNs                                    |    | ĺ          | *        | 172.16.2.0/24        | 172.16.1.2    | ethernet0/0 | 0        | 60         | 2      | Root | -             |   |     |
| Ð | - Objects                                 |    | Ì          | *        | 10.90.3.10/32        | 1.1.100.2     | tunnel.1    | E2       | 200        |        | Root | -             |   |     |
| Ŀ | - Wizards                                 | ~  |            | *        | 1.1.100.3/32         | 1.1.100.2     | tunnel.1    | 0        | 60         | 2      | Root | -             |   |     |

# Configure static route entries, select New from trust-vr.

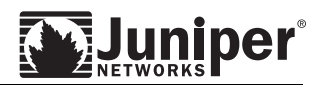

Enter address of remote tunnel interface, then enters correct interface and gateway IP. Select OK when done.

|                                                             | Network > Routing > Routing I | ntries > Configuration        | site1 | ? |
|-------------------------------------------------------------|-------------------------------|-------------------------------|-------|---|
|                                                             |                               |                               |       |   |
| SSG-550                                                     | Virtual Router Name           | trust-vr                      |       |   |
| Home                                                        | IP Address/Netmask            | 1.1.100.2 / 32                |       |   |
|                                                             | Next Hop                      | O Virtual Router untrust-vr 💌 |       |   |
| - Binding                                                   |                               | • Gateway                     |       |   |
| - Zones                                                     |                               | , ,,                          |       |   |
| <ul> <li>Interfaces</li> </ul>                              |                               | Interface tunnel.1 🗠          |       |   |
| - DHCP                                                      |                               | Gateway IP Address 1.1.1.2    |       |   |
| - Routing                                                   |                               | Permanent 📃                   |       |   |
| Destination                                                 |                               | Tag 0                         |       |   |
| - Source                                                    |                               |                               |       |   |
| <ul> <li>Source Interface</li> <li>MCost Pouting</li> </ul> | Metric                        | 1                             |       |   |
| PBR     Virtual Routers                                     | Preference                    | 20                            |       |   |
| +- NSRP                                                     |                               |                               |       |   |
| +- PPP                                                      |                               | OK Cancel                     |       |   |
| – Policies                                                  |                               |                               |       |   |
| — MCast Policies —                                          |                               |                               |       |   |
| + VPNs                                                      |                               |                               |       |   |
| + Objects                                                   |                               |                               |       |   |
| + Wizards                                                   |                               |                               |       |   |
|                                                             |                               |                               |       |   |

# To configure static NHTB entries, select edit on tunnel interface.

|                                                                                  | Network > Interface | s (List)          |         |        |       |       | site1         | ? |
|----------------------------------------------------------------------------------|---------------------|-------------------|---------|--------|-------|-------|---------------|---|
|                                                                                  | List 20 vper page   | Interfaces        |         |        |       |       | New Tunnel IF | * |
|                                                                                  | Name                | <u>IP/Netmask</u> | Zone    | Туре   | Link  | PPPoE | Configure     |   |
| ·                                                                                | ethernet0/0         | 172.16.1.1/24     | Trust   | Layer3 | Up    | -     | Edit          |   |
| – nome<br>– Configuration                                                        | ethernet0/1         | 0.0.0/0           | DMZ     | Layer3 | Up    | -     | Edit          |   |
| Network                                                                          | ethernet0/2         | 1.1.1/24          | Untrust | Layer3 | Up    | -     | Edit          |   |
| - Binding                                                                        | ethernet0/3         | 0.0.0/0           | HA      | Layer3 | Up    | -     | Edit          |   |
| - Zones                                                                          | ethernet2/0         | 0.0.0/0           | Null    | Unused | Up    | -     | Edit          |   |
| - Interfaces                                                                     | ethernet2/1         | 0.0.0/0           | Null    | Unused | Down  | -     | Edit          |   |
| ■ 802.1X                                                                         | ethernet2/2         | 0.0.0/0           | Null    | Unused | Down  | -     | Edit          |   |
| E-Routing                                                                        | ethernet2/3         | 0.0.0/0           | Null    | Unused | Down  | -     | Edit          |   |
| <ul> <li>Destination</li> <li>Source</li> </ul>                                  | ethernet3/0         | 0.0.0/0           | Null    | Unused | Up    | -     | Edit          |   |
| - Source Interface                                                               | ethernet5/0         | 0.0.0/0           | Null    | Unused | Down  | -     | Edit          |   |
| <ul> <li>MCast Routing</li> <li>PBR</li> </ul>                                   | ethernet6/0         | 0.0.0/0           | Null    | Unused | Down  | -     | Edit          |   |
| L Virtual Routers                                                                | tunnel.1            | 1.1.100.1/24      | vpn     | Tunnel | Ready | -     | Enlit         |   |
| NSRP     PPP                                                                     | vlan1               | 0.0.0/0           | VLAN    | Layer3 | Down  | -     | Edit          |   |
| Screening<br>Policies<br>MCast Policies<br>VPNs<br>Objects<br>Reports<br>Wizards |                     |                   |         | -      | 1     |       | · · ·         | _ |

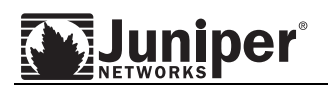

|                                                                                                    | Network > Interfaces > Edit                                                      | site1 ?                     |
|----------------------------------------------------------------------------------------------------|----------------------------------------------------------------------------------|-----------------------------|
|                                                                                                    | Interface: tunnel.1 (IP/Netmask: 1.1.100.1/24) Bac                               | <u>:k To Interface List</u> |
| Juniper                                                                                                    | Properties: Basic MIP DIP OSPE IGMP NHTR Tunnel                                  |                             |
| SSG-550                                                                                                    | Tunnel Interface Name tunnel.1<br>Zone (VR) vpn (trust-vr)                       |                             |
| Configuration     Network     Binding                                                                           | ⊙ Fixed IP                                                                       |                             |
| ■ DNS     Zones     Interfaces     DHCP                                                                         | O Unnumbered                                                                     |                             |
|                                                                                                    | Maximum Transfer Unit(MTU) Admin MTU 1500 Bytes (Operating MTU: 1500; Default    | : MTU: 1500)                |
| <ul> <li>Source Interface</li> <li>MCast Routing</li> <li>PBR</li> <li>Virtual Routers</li> <li>NSRP</li> </ul> | DNS Proxy 🗌<br>Block Intra-Subnet Traffic 🗌                                      |                             |
| <ul> <li>PPP</li> <li>Screening</li> <li>Policies</li> <li>MCast Policies</li> </ul>                            | Traffic Bandwidth Egress Maximum Bandwidth 0 Kbps<br>Guaranteed Bandwidth 0 Kbps |                             |
| ■ VPNs<br>■ Objects<br>■ Reports<br>■ Wizards                                                                   | Ingress Maximum Bandwidth D Kbps                                                 |                             |

Select NHTB (which allows one to bind multiple VPNs to one tunnel interface):

Enter remote gateway IP address and corresponding vpn tunnel name, then select Add.

|                                                                                                    | Network > 3 | Interface Edit > NHTB       |                         |          | site1 ?                       |  |  |  |
|----------------------------------------------------------------------------------------------------|-------------|-----------------------------|-------------------------|----------|-------------------------------|--|--|--|
|                                                                                                    | Interface:  | tunnel.1 (IP/Netmask: 1.1.1 | 00.1/24)                |          | <u>Back To Interface List</u> |  |  |  |
|                                                                                                    | Properties  | : <u>Basic MIP DIP OSPF</u> | <u>IGMP NHTB Tunnel</u> |          |                               |  |  |  |
|                                                                                                    | New Next    | New Next Hop Entry          |                         |          |                               |  |  |  |
|                                                                                                    | IP Addres   | ss 1.1.1.2                  | VPN site1               | -site2 💌 | Add                           |  |  |  |
| - Home<br>- Configuration                                                                                                    |             |                             |                         |          | h                             |  |  |  |
| Network                                                                                                    | Flag        | Next Hop(IP)                | VPN                     | Status   | Configure                     |  |  |  |
| Binding     DNS                                                                                                    | D           | 1.1.100.2                   | site1-site2             | Up       | -                             |  |  |  |
| - Zones                                                                                                    | S           | 1.1.1.3                     | site1-site3             | Up       | Remove                        |  |  |  |
| - Interfaces                                                                                                    | D           | 1.1.100.3                   | site1-site3             | Up       | -                             |  |  |  |
|                                                                                                    | S           | 1.1.1.4                     | site1-site4             | Up       | <u>Remove</u>                 |  |  |  |
| Routing                                                                                                    | D           | 1.1.100.4                   | site1-site4             | Up       | -                             |  |  |  |
| <ul> <li>Source</li> <li>Source Interface</li> <li>MCast Routing</li> <li>PBR</li> <li>Virtual Routers</li> <li>NSRP</li> <li>PPP</li> <li>Screening</li> </ul> | Flay: A     | Auto, 5 Static D L          | ynamu                   |          |                               |  |  |  |
| Policies                                                                                                    |             |                             |                         |          |                               |  |  |  |
| MCast Policies                                                                                                    |             |                             |                         |          |                               |  |  |  |
| VPNs<br>Objects                                                                                                    |             |                             |                         |          |                               |  |  |  |
| Reports                                                                                                    |             |                             |                         |          |                               |  |  |  |
| Wizards                                                                                                    | ~           |                             |                         |          |                               |  |  |  |

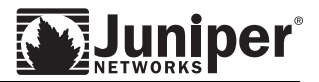

The WebUI and CLI 'Step 5' instructions for each firewall are as follows:

WebUI:

### Site1 firewall

Static route to tunnel interface of Site2:

Select Network > Routing > Destination, select New and enter following: IP Address / Netmask: 1.1.100.2 / 32 Next Hop: Gateway (selected) Interface: tunnel.1 (select from pull down menu) Gateway IP Address: 1.1.1.2 Select OK

Static route to tunnel interface of Site3:

Select Network > Routing > Destination, select New and enter following: IP Address / Netmask: 1.1.100.3 / 32 Next Hop: Gateway (selected) Interface: tunnel.1 (select from pull down menu) Gateway IP Address: 1.1.1.3 Select OK

Static route to tunnel interface of Site4:

Select Network > Routing > Destination, select New and enter following: IP Address / Netmask: 1.1.100.4 / 32 Next Hop: Gateway (selected) Interface: tunnel.1 (select from pull down menu) Gateway IP Address: 1.1.1.4 Select OK

Static NHTB entry to Site2 firewall:

Select Network > Interfaces, select Edit on tunnel.1. Select NHTB and enter the following: IP Address: 1.1.1.2 VPN: site1-site2 Select Add

Static NHTB entry to Site3 firewall:

Select Network > Interfaces, select Edit on tunnel.1. Select NHTB and enter the following: IP Address: 1.1.1.3 VPN: site1-site3 Select Add

Static NHTB entry to Site4 firewall:

Select Network > Interfaces, select Edit on tunnel.1. Select NHTB and enter the following:

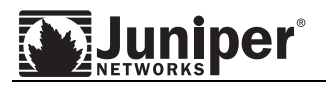

IP Address: 1.1.1.4 VPN: site1-site4 Select Add

# Site2 firewall

Static route to tunnel interface of Site1:

Select Network > Routing > Destination, select New and enter following: IP Address / Netmask: 1.1.100.1 / 32 Next Hop: Gateway (selected) Interface: tunnel.1 (select from pull down menu) Gateway IP Address: 1.1.1.1 Select OK

Static route to tunnel interface of Site3:

Select Network > Routing > Destination, select New and enter following: IP Address / Netmask: 1.1.100.3 / 32 Next Hop: Gateway (selected) Interface: tunnel.1 (select from pull down menu) Gateway IP Address: 1.1.1.3 Select OK

Static route to tunnel interface of Site4:

Select Network > Routing > Destination, select New and enter following: IP Address / Netmask: 1.1.100.4 / 32 Next Hop: Gateway (selected) Interface: tunnel.1 (select from pull down menu) Gateway IP Address: 1.1.1.4 Select OK

Static NHTB entry to Site1 firewall:

Select Network > Interfaces, select Edit on tunnel.1. Select NHTB and enter the following: IP Address: 1.1.1.1 VPN: site1-site2 Select Add

Static NHTB entry to Site3 firewall:

Select Network > Interfaces, select Edit on tunnel.1. Select NHTB and enter the following: IP Address: 1.1.1.3 VPN: site2-site3 Select Add

Static NHTB entry to Site4 firewall:

Select Network > Interfaces, select Edit on tunnel.1. Select NHTB and enter the following: IP Address: 1.1.1.4

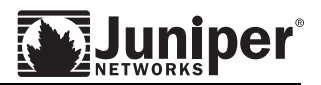

VPN: site2-site4 Select Add

# Site3 firewall

Static route to tunnel interface of Site1:

Select Network > Routing > Destination, select New and enter following: IP Address / Netmask: 1.1.100.1 / 32 Next Hop: Gateway (selected) Interface: tunnel.1 (select from pull down menu) Gateway IP Address: 1.1.1.1 Select OK

Static route to tunnel interface of Site2:

Select Network > Routing > Destination, select New and enter following: IP Address / Netmask: 1.1.100.2 / 32 Next Hop: Gateway (selected) Interface: tunnel.1 (select from pull down menu) Gateway IP Address: 1.1.1.2 Select OK

Static route to tunnel interface of Site4:

Select Network > Routing > Destination, select New and enter following: IP Address / Netmask: 1.1.100.4 / 32 Next Hop: Gateway (selected) Interface: tunnel.1 (select from pull down menu) Gateway IP Address: 1.1.1.4 Select OK

Static NHTB entry to Site1 firewall:

Select Network > Interfaces, select Edit on tunnel.1. Select NHTB and enter the following: IP Address: 1.1.1.1 VPN: site1-site3 Select Add

Static NHTB entry to Site2 firewall:

Select Network > Interfaces, select Edit on tunnel.1. Select NHTB and enter the following: IP Address: 1.1.1.2 VPN: site2-site3 Select Add

Static NHTB entry to Site4 firewall:

Select Network > Interfaces, select Edit on tunnel.1. Select NHTB and enter the following: IP Address: 1.1.1.4

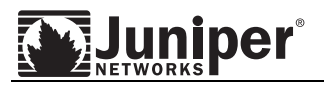

VPN: site3-site4 Select Add

# Site4 firewall

Static route to tunnel interface of Site1:

Select Network > Routing > Destination, select New and enter following: IP Address / Netmask: 1.1.100.1 / 32 Next Hop: Gateway (selected) Interface: tunnel.1 (select from pull down menu) Gateway IP Address: 1.1.1.1 Select OK

Static route to tunnel interface of Site2:

Select Network > Routing > Destination, select New and enter following: IP Address / Netmask: 1.1.100.2 / 32 Next Hop: Gateway (selected) Interface: tunnel.1 (select from pull down menu) Gateway IP Address: 1.1.1.2 Select OK

Static route to tunnel interface of Site3:

Select Network > Routing > Destination, select New and enter following: IP Address / Netmask: 1.1.100.3 / 32 Next Hop: Gateway (selected) Interface: tunnel.1 (select from pull down menu) Gateway IP Address: 1.1.1.3 Select OK

Static NHTB entry to Site1 firewall:

Select Network > Interfaces, select Edit on tunnel.1. Select NHTB and enter the following: IP Address: 1.1.1.1 VPN: site1-site4 Select Add

Static NHTB entry to Site2 firewall:

Select Network > Interfaces, select Edit on tunnel.1. Select NHTB and enter the following: IP Address: 1.1.1.2 VPN: site2-site4 Select Add

Static NHTB entry to Site3 firewall:

Select Network > Interfaces, select Edit on tunnel.1. Select NHTB and enter the following: IP Address: 1.1.1.3 VPN: site3-site4

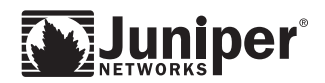

Select Add

### CLI:

### Site1 firewall

```
set route 1.1.100.2/32 interface tunnel.1 gateway 1.1.1.2
set route 1.1.100.3/32 interface tunnel.1 gateway 1.1.1.3
set route 1.1.100.4/32 interface tunnel.1 gateway 1.1.1.4
set interface tunnel.1 nhtb 1.1.1.2 vpn site1-site2
set interface tunnel.1 nhtb 1.1.1.3 vpn site1-site3
set interface tunnel.1 nhtb 1.1.1.4 vpn site1-site4
```

### Site2 firewall

set route 1.1.100.1/32 interface tunnel.1 gateway 1.1.1.1
set route 1.1.100.3/32 interface tunnel.1 gateway 1.1.1.3
set route 1.1.100.4/32 interface tunnel.1 gateway 1.1.1.4
set interface tunnel.1 nhtb 1.1.1.1 vpn site1-site2
set interface tunnel.1 nhtb 1.1.1.3 vpn site2-site3
set interface tunnel.1 nhtb 1.1.1.4 vpn site2-site4

### Site3 firewall

```
set route 1.1.100.1/32 interface tunnel.1 gateway 1.1.1.1
set route 1.1.100.2/32 interface tunnel.1 gateway 1.1.1.2
set route 1.1.100.4/32 interface tunnel.1 gateway 1.1.1.4
set interface tunnel.1 nhtb 1.1.1.1 vpn site1-site3
set interface tunnel.1 nhtb 1.1.1.2 vpn twp2three
set interface tunnel.1 nhtb 1.1.1.4 vpn site3-site4
```

### Site4 firewall

```
set route 1.1.100.1/32 interface tunnel.1 gateway 1.1.1.1
set route 1.1.100.2/32 interface tunnel.1 gateway 1.1.1.2
set route 1.1.100.3/32 interface tunnel.1 gateway 1.1.1.3
set interface tunnel.1 nhtb 1.1.1.1 vpn site1-site4
set interface tunnel.1 nhtb 1.1.1.2 vpn site2-site4
set interface tunnel.1 nhtb 1.1.1.3 vpn site3-site4
```

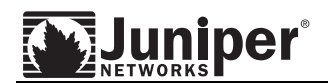

# Step 6: Configure policy to allow traffic between sites

To create policy, firstly we need to define address objects. Then, define policies to allow traffic from and to spokes.

|   |                                                                                                    |   | Objects > Addresses > Confi                                  | guration  | site1 | ? |
|---|----------------------------------------------------------------------------------------------------|---|--------------------------------------------------------------|-----------|-------|---|
| ( |                                                                                                    |   |                                                              |           |       |   |
|   | SSG-550<br>Home<br>Configuration<br>Network<br>Screening<br>Policies                                                                                                |   | Address Name<br>Comment<br>IP Address/Domain<br>Name<br>⊙ IP | lan1      |       |   |
| + | MCast Policies<br>VPNs<br>Objects<br>Addresses<br>List<br>Groups                                                                                                    |   | Address/Netmask O Domain Name Zone                           | Trust     |       |   |
|   | <ul> <li>Summary</li> <li>Services</li> <li>Users</li> <li>IP Pools</li> <li>Schedules</li> <li>Group Expressions</li> <li>Certificates</li> <li>Attacks</li> </ul> | Ξ |                                                              | OK Cancel |       |   |
| * | Reports<br>Wizards<br>Help<br>Logout                                                                                                    | ~ |                                                              |           |       |   |

After all the required address objects are defined, select Policies to define policies.

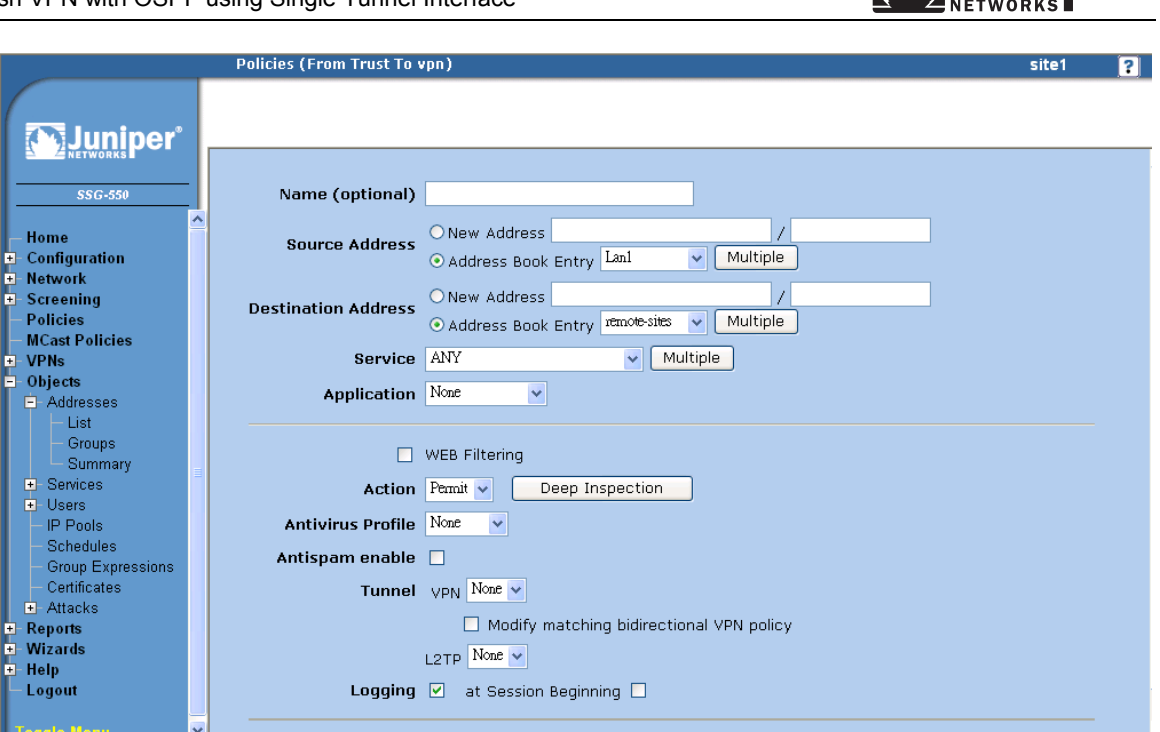

The WebUI and CLI 'Step 6' instructions for each firewall are as follows:

# WebUI:

# Site1 firewall

Define address objects:

Select Objects > Addresses > List > vpn (pull down menu). Select New then enter following: Address Name: Site2 IP Address/Domain Name: IP Address/Netmask (checked), 172.16.2.0/24 Select OK

Select Objects > Addresses > List > vpn (pull down menu) Select New then enter following: Address Name: Site3 IP Address/Domain Name: IP Address/Netmask (checked), 172.16.3.0/24 Select OK

Select Objects > Addresses > List > vpn (pull down menu) Select New then enter following: Address Name: Site4 IP Address/Domain Name: IP Address/Netmask (checked), 172.16.4.0/24 Select OK

Select Objects > Addresses > Groups > vpn (pull down menu) Select New then enter following: Group Name: Remote-sites Group Members: Site2, Site3, Site4

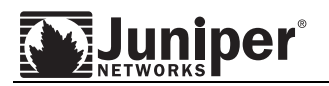

# Select OK

Select Objects > Addresses > List > trust (pull down menu) Select New then enter following: Address Name: Lan1 IP Address/Domain Name: IP Address/Netmask (checked), 172.16.1.0/24 Select OK

Define policy: (Lan to remote)

Select Policies From: Trust (pull down menu) To: vpn (pull down menu) Select New Source Address: Address Book Entry: Lan1 (pull down menu) Destination Address: Address Book Entry: Remote-sites2 (pull down menu) Select OK

Define policy: (remote to Lan)

Select Policies From: vpn (pull down menu) To: Trust (pull down menu) Select New Source Address: Address Book Entry: Remote-sites (pull down menu) Destination Address: Address Book Entry: Lan1 (pull down menu) Select OK

Define policy: (interconnect between remote sites)

Select Policies From: vpn (pull down menu) To: vpn (pull down menu) Select New Source Address: Address Book Entry: Remote-sites (pull down menu) Destination Address: Address Book Entry: Remote-sites (pull down menu) Select OK

### Site2 firewall

Define address objects:

Select Objects > Addresses > List > vpn (pull down menu). Select New then enter following: Address Name: Site1 IP Address/Domain Name: IP Address/Netmask (checked), 172.16.1.0/24 Select OK Select Objects > Addresses > List > vpn (pull down menu)

Select New then enter following: Address Name: Site3 IP Address/Domain Name: IP Address/Netmask (checked), 172.16.3.0/24 Select OK

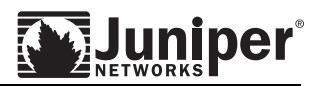

Select Objects > Addresses > List > vpn (pull down menu) Select New then enter following: Address Name: Site4 IP Address/Domain Name: IP Address/Netmask (checked), 172.16.4.0/24 Select OK Select Objects > Addresses > Groups > vpn (pull down menu) Select New then enter following: Group Name: Remote-sites Group Members: Site1, Site3, Site4 Select OK Select Objects > Addresses > List > trust (pull down menu) Select New then enter following: Address Name: Lan2 IP Address/Domain Name: IP Address/Netmask (checked), 172.16.2.0/24 Select OK Define policy: (Lan to remote) Select Policies From: Trust (pull down menu) To: vpn (pull down menu) Select New Source Address: Address Book Entry: Lan2 (pull down menu) Destination Address: Address Book Entry: Remote-sites2 (pull down menu) Select OK Define policy: (remote to Lan) Select Policies From: vpn (pull down menu) To: Trust (pull down menu) Select New Source Address: Address Book Entry: Remote-sites (pull down menu) Destination Address: Address Book Entry: Lan2 (pull down menu) Select OK Define policy: (interconnect between remote sites) Select Policies From: vpn (pull down menu) To: vpn (pull down menu) Select New Source Address: Address Book Entry: Remote-sites (pull down menu) Destination Address: Address Book Entry: Remote-sites (pull down menu) Select OK Site3 firewall

Define address objects:

Select Objects > Addresses > List > vpn (pull down menu). Select New then enter following:

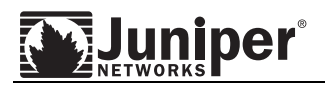

Address Name: Site1 IP Address/Domain Name: IP Address/Netmask (checked), 172.16.1.0/24 Select OK

Select Objects > Addresses > List > vpn (pull down menu) Select New then enter following: Address Name: Site2 IP Address/Domain Name: IP Address/Netmask (checked), 172.16.2.0/24 Select OK

Select Objects > Addresses > List > vpn (pull down menu) Select New then enter following: Address Name: Site4 IP Address/Domain Name: IP Address/Netmask (checked), 172.16.4.0/24 Select OK

Select Objects > Addresses > Groups > vpn (pull down menu) Select New then enter following: Group Name: Remote-sites Group Members: Site1, Site2, Site4 Select OK

Select Objects > Addresses > List > trust (pull down menu) Select New then enter following: Address Name: Lan3 IP Address/Domain Name: IP Address/Netmask (checked), 172.16.3.0/24 Select OK

Define policy: (Lan to remote)

Select Policies From: Trust (pull down menu) To: vpn (pull down menu) Select New Source Address: Address Book Entry: Lan3 (pull down menu) Destination Address: Address Book Entry: Remote-sites2 (pull down menu) Select OK

Define policy: (remote to Lan)

Select Policies From: vpn (pull down menu) To: Trust (pull down menu) Select New Source Address: Address Book Entry: Remote-sites (pull down menu) Destination Address: Address Book Entry: Lan3 (pull down menu) Select OK

Define policy: (interconnect between remote sites)

Select Policies From: vpn (pull down menu) To: vpn (pull down menu)

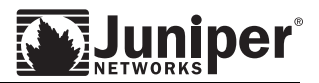

Select New

Source Address: Address Book Entry: Remote-sites (pull down menu) Destination Address: Address Book Entry: Remote-sites (pull down menu) Select OK

# Site4 firewall

Define address objects:

Select Objects > Addresses > List > vpn (pull down menu). Select New then enter following: Address Name: Site1 IP Address/Domain Name: IP Address/Netmask (checked), 172.16.1.0/24 Select OK

Select Objects > Addresses > List > vpn (pull down menu) Select New then enter following: Address Name: Site2 IP Address/Domain Name: IP Address/Netmask (checked), 172.16.2.0/24 Select OK

Select Objects > Addresses > List > vpn (pull down menu) Select New then enter following: Address Name: Site3 IP Address/Domain Name: IP Address/Netmask (checked), 172.16.3.0/24 Select OK

Select Objects > Addresses > Groups > vpn (pull down menu) Select New then enter following: Group Name: Remote-sites Group Members: Site1, Site2, Site3 Select OK

Select Objects > Addresses > List > trust (pull down menu) Select New then enter following: Address Name: Lan4 IP Address/Domain Name: IP Address/Netmask (checked), 172.16.4.0/24 Select OK

Define policy: (Lan to remote)

Select Policies From: Trust (pull down menu) To: vpn (pull down menu) Select New Source Address: Address Book Entry: Lan4 (pull down menu) Destination Address: Address Book Entry: Remote-sites2 (pull down menu) Select OK

Define policy: (remote to Lan)

Select Policies From: vpn (pull down menu)

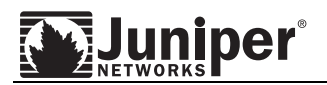

To: Trust (pull down menu) Select New Source Address: Address Book Entry: Remote-sites (pull down menu) Destination Address: Address Book Entry: Lan4 (pull down menu) Select OK

Define policy: (interconnect between remote sites)

Select Policies From: vpn (pull down menu) To: vpn (pull down menu) Select New Source Address: Address Book Entry: Remote-sites (pull down menu) Destination Address: Address Book Entry: Remote-sites (pull down menu) Select OK

# CLI:

### Site1 firewall

set address vpn site2 172.16.2.0/24
set address vpn site3 172.16.3.0/24
set address vpn site4 172.16.4.0/24
set address trust lan1 172.16.1.0/24
set group address vpn remote-sites add site2
set group address vpn remote-sites add site3
set group address vpn remote-sites add site4
set policy from trust to vpn lan1 remote-sites any permit
set policy from vpn to trust remote-sites lan1 any permit
set policy from vpn to vpn remote-sites remote-sites any permit

### Site2 firewall

set address vpn site1 172.16.1.0/24 set address vpn site3 172.16.3.0/24 set address vpn site4 172.16.4.0/24 set address trust lan2 172.16.2.0/24 set group address vpn remote-sites add site1 set group address vpn remote-sites add site3 set group address vpn remote-sites add site4 set policy from trust to vpn lan2 remote-sites any permit set policy from vpn to trust remote-sites lan2 any permit set policy from vpn to vpn remote-sites remote-sites any permit

# Site3 firewall

set address vpn sitel 172.16.1.0/24 set address vpn site2 172.16.2.0/24 set address vpn site4 172.16.4.0/24 set address trust lan3 172.16.3.0/24 set group address vpn remote-sites add site1 set group address vpn remote-sites add site2 set group address vpn remote-sites add site4

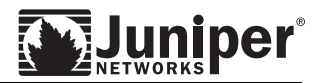

set policy from trust to vpn lan3 remote-sites any permit
set policy from vpn to trust remote-sites lan3 any permit
set policy from vpn to vpn remote-sites remote-sites any permit

### Site4 firewall

set address vpn site1 172.16.1.0/24
set address vpn site2 172.16.2.0/24
set address vpn site3 172.16.3.0/24
set address trust lan4 172.16.4.0/24
set group address vpn remote-sites add site1
set group address vpn remote-sites add site2
set group address vpn remote-sites add site3
set policy from trust to vpn lan4 remote-sites any permit
set policy from vpn to trust remote-sites lan4 any permit
set policy from vpn to vpn remote-sites remote-sites any permit

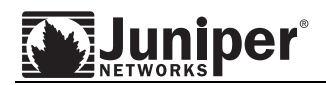

# Verifying Configuration

To check connectivity over the VPN between the different sites, use traffic to test it. Normally, if ICMP is permitted by policy to go through tunnel, it is most convenient to use "ping" as a tool to verify the configuration. Here we use ping to test the vpn between the following sites:

(Remember to specify the source interface by using "from" option in the ping, otherwise ping traffic will be source from interface nearest to the next hop interface.)

Site1 and Site2

sitel-> ping 172.16.2.1 from e0/0 Type escape sequence to abort

Sending 5, 100-byte ICMP Echos to 172.16.2.1, timeout is 1 seconds from
ethernet0/0
!!!!!

Success Rate is 100 percent (5/5), round-trip time min/avg/max=1/1/2 ms

### Site2 and Site3

site2-> ping 172.16.3.1 from e0/0
Type escape sequence to abort

Sending 5, 100-byte ICMP Echos to 172.16.3.1, timeout is 1 seconds from ethernet0/0

Success Rate is 100 percent (5/5), round-trip time min/avg/max=2/2/3 ms

### • Site3 and Site4

site3-> ping 172.16.4.1 from bgroup0 Type escape sequence to abort

Sending 5, 100-byte ICMP Echos to 172.16.4.1, timeout is 1 seconds from bgroup0 !!!!! Success Rate is 100 percent (5/5), round-trip time min/avg/max=3/3/4 ms

In addition, check with Security Association (SA) to ensure the VPNs are in good status:

site3-> get sa total configured sa: 3 HEX ID Gateway Port Algorithm SPI Life:sec kb Sta PID vsvs 00000001< 1.1.1.1 500 esp:3des/sha1 b42415ca 2781 unlim A/U -1 0 0000001> 1.1.1.1 500 esp:3des/sha1 94568c36 2781 unlim A/U -1 0 00000002< 500 esp:3des/sha1 b42415cc 3310 unlim A/U -1 0 1.1.1.2 1.1.1.2 00000002> 500 esp:3des/sha1 0523a7e5 3310 unlim A/U -1 0 0000003< 1.1.1.4 500 esp:3des/sha1 b42415cd 3311 unlim A/U -1 0 1.1.1.4 500 esp:3des/sha1 9356ab4b 3311 unlim A/U 0000003> -1 0

Check with SA for the corresponding gateway (reference by IP address), status A/U means the VPN is Active and VPN Monitor is Up.

Furthermore, you can check with "get interface tunnel.1" the NHTB entries and VPN binding.

```
site3-> get int t.1
Interface tunnel.1:
    description tunnel.1
    number 20, if_info 8168, if_index 1, mode route
    link ready
    vsys Root, zone vpn, vr trust-vr
    admin mtu 1500, operating mtu 1500, default mtu 1500
```

```
*ip 1.1.100.3/24
  *manage ip 1.1.100.3
  route-deny disable
  bound vpn:
    site1-site3
    site2-site3
    site3-site4
  Next-Hop Tunnel Binding table
                           tunnel-id VPN
  Flag Status Next-Hop(IP)
  S
       U
            1.1.1.1 0x00000001 site1-site3
             1.1.100.1 0x00000001 site1-site3
        U
            1.1.1.2 0x0000002 site2-site3
  S
        IJ
        IJ
             1.1.100.2 0x0000002 site2-site3
   S
        IJ
             1.1.1.4 0x0000003 site3-site4
             1.1.100.4 0x0000003 site3-site4
        IJ
  pmtu-v4 disabled
  ping disabled, telnet disabled, SSH disabled, SNMP disabled
  web disabled, ident-reset disabled, SSL disabled
  DNS Proxv disabled
  OSPF enabled BGP disabled RIP disabled RIPng disabled mtrace disabled
  PIM: not configured IGMP not configured
  bandwidth: physical Okbps, configured egress [gbw Okbps mbw Okbps]
             configured ingress mbw Okbps, current bw Okbps
             total allocated gbw Okbps
Number of SW session: 8043, hw sess err cnt 0
```

When checking the OSPF neighbor status, make sure all of them are in "Full" state.

```
site3-> get vrouter trust-vr protocol ospf neighbor
VR: trust-vr RouterId: 172.16.3.1
              Neighbor(s) on interface tunnel.1 (Area 0.0.0.0)
                                                       StateChg
IpAddr/IfIndex RouterId
                            Pri State
                                      Opt Up
      _____
1.1.100.1
              172.16.1.1
                            10 Full
                                       Е
                                            00:10:16
                                                       (+14 -2)
              172.16.4.1
                                            02:00:00
1.1.100.4
                            10 Full
                                                       (+6 - 0)
                                       Ε
1.1.100.2
                                            02:00:02
             172.16.2.1
                            10 Full
                                       E
                                                       (+6 - 0)
              Neighbor(s) on interface bgroup0 (Area 0.0.0.0)
                                                       StateChg
IpAddr/IfIndex RouterId
                           Pri State
                                     Opt Up
   _____
              _____
                           _____
                                       _ _ _ _ _
                                           _ _ _ _
                                                               _____
172.16.3.2
              172.16.3.2
                            128 Full
                                       E
                                            01:59:58
                                                       (+7 -0)
```

Also, check with session table for the multicast OSPF traffic, make sure the correct tunnel is used.

```
site3-> get sess src-ip 1.1.100.1
alloc 23/max 8064, alloc failed 0, mcast alloc 0, di alloc failed 0 \,
total reserved 0, free sessions in shared pool 8041
Total 2 sessions according filtering criteria.
id 8047/s**, vsys 0, flag 00000040/0080/0021, policy 320002, time 5, dip 0 module 0
if 20(nspflag 800601):1.1.100.1/1->1.1.100.3/1,89,00121ea8fb06,sess token 27,vlan
0,tun 40000001,vsd 0,route 7
 if 3(nspflag 0010):1.1.100.1/1<-1.1.100.3/1,89,000000000000,sess token 8,vlan
0,tun 0,vsd 0,route 0
site3-> get sess src-ip 1.1.100.2
alloc 23/max 8064, alloc failed 0, mcast alloc 0, di alloc failed 0
total reserved 0, free sessions in shared pool 8041
Total 2 sessions according filtering criteria.
id 8045/s**,vsys 0,flag 00000040/0080/0021,policy 320002,time 6, dip 0 module 0
if 20(nspflag 800601):1.1.100.2/1->1.1.100.3/1,89,00121ea82b86,sess token 27,vlan
0,tun 40000002,vsd 0,route 8
 if 3(nspflag 0010):1.1.100.2/1<-1.1.100.3/1,89,00000000000,sess token 8,vlan
0,tun 0,vsd 0,route 0
site3-> get sess src-ip 1.1.100.4
alloc 23/max 8064, alloc failed 0, mcast alloc 0, di alloc failed 0
```

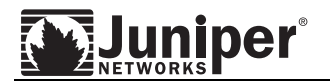

total reserved 0, free sessions in shared pool 8041 Total 2 sessions according filtering criteria. id 8046/s\*\*,vsys 0,flag 00000040/0080/0021,policy 320002,time 5, dip 0 module 0 if 20(nspflag 800601):1.1.100.4/1->1.1.100.3/1,89,0017cb404680,sess token 27,vlan 0,tun 4000003,vsd 0,route 9 if 3(nspflag 0010):1.1.100.4/1<-1.1.100.3/1,89,000000000000,sess token 8,vlan 0,tun 0,vsd 0,route 0

### Finally, check with routing table, verify that remote network is learned from OSPF.

site3-> get route

IPv4 Dest-Routes for <untrust-vr> (0 entries)

H: Host C: Connected S: Static A: Auto-Exported I: Imported R: RIP P: Permanent D: Auto-Discovered iB: IBGP eB: EBGP O: OSPF E1: OSPF external type 1 E2: OSPF external type 2

IPv4 Dest-Routes for <trust-vr> (18 entries)

|   | ID | IP-Prefix     | Interface | Gateway    | P  | Pref | Mtr | Vsys |
|---|----|---------------|-----------|------------|----|------|-----|------|
| * | 2  | 1.1.1.3/32    | eth0/0    | 0.0.0.0    | Н  | 0    | 0   | Root |
| * | 22 | 1.1.50.3/32   | bgroup0   | 172.16.3.2 | 0  | 60   | 1   | Root |
| * | 10 | 1.1.50.4/32   | tun.1     | 1.1.100.4  | 0  | 60   | 2   | Root |
| * | 3  | 172.16.3.0/24 | bgroup0   | 0.0.0.0    | С  | 0    | 0   | Root |
| * | 21 | 172.16.2.0/24 | tun.1     | 1.1.100.2  | 0  | 60   | 2   | Root |
| * | 20 | 172.16.1.0/24 | tun.1     | 1.1.100.1  | 0  | 60   | 2   | Root |
| * | 14 | 172.16.4.0/24 | tun.1     | 1.1.100.4  | 0  | 60   | 2   | Root |
| * | 17 | 10.90.3.10/32 | tun.1     | 1.1.100.4  | E2 | 200  | 0   | Root |
| * | 9  | 1.1.100.4/32  | tun.1     | 1.1.1.4    | S  | 20   | 1   | Root |
|   | 11 | 1.1.100.4/32  | tun.1     | 1.1.100.4  | 0  | 60   | 1   | Root |
| * | 7  | 1.1.100.1/32  | tun.1     | 1.1.1.1    | S  | 20   | 1   | Root |
|   | 18 | 1.1.100.1/32  | tun.1     | 1.1.100.1  | 0  | 60   | 1   | Root |
| * | 8  | 1.1.100.2/32  | tun.1     | 1.1.1.2    | S  | 20   | 1   | Root |
|   | 19 | 1.1.100.2/32  | tun.1     | 1.1.100.2  | 0  | 60   | 1   | Root |
| * | 6  | 1.1.100.3/32  | tun.1     | 0.0.0.0    | Н  | 0    | 0   | Root |
| * | 5  | 1.1.100.0/24  | tun.1     | 0.0.0.0    | С  | 0    | 0   | Root |
| * | 4  | 172.16.3.1/32 | bgroup0   | 0.0.0.0    | Н  | 0    | 0   | Root |
| * | 1  | 1.1.1.0/24    | eth0/0    | 0.0.0.0    | С  | 0    | 0   | Root |

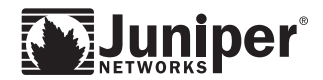

# Sample configuration

```
    Site1 Firewall
```

```
site1-> get config
Total Config size 5509:
set clock timezone 0
set vrouter trust-vr sharable
set vrouter "untrust-vr"
exit
set vrouter "trust-vr"
unset auto-route-export
set protocol ospf
set enable
exit
exit
set auth-server "Local" id 0
set auth-server "Local" server-name "Local"
set auth default auth server "Local"
set auth radius accounting port 27911
set admin name "netscreen"
set admin password "nKVUM2rwMUzPcrkG5sWIHdCtqkAibn"
set admin auth timeout 10
set admin auth server "Local"
set admin format dos
set zone "Trust" vrouter "trust-vr"
set zone "Untrust" vrouter "trust-vr"
set zone "DMZ" vrouter "trust-vr"
set zone "VLAN" vrouter "trust-vr"
set zone id 100 "vpn"
set zone "Untrust-Tun" vrouter "trust-vr"
set zone "Trust" tcp-rst
set zone "Untrust" block
unset zone "Untrust" tcp-rst
set zone "MGT" block
set zone "DMZ" tcp-rst
set zone "VLAN" block
unset zone "VLAN" tcp-rst
set zone "vpn" tcp-rst
set zone "Untrust" screen tear-drop
set zone "Untrust" screen syn-flood
set zone "Untrust" screen ping-death
set zone "Untrust" screen ip-filter-src
set zone "Untrust" screen land
set zone "V1-Untrust" screen tear-drop
set zone "V1-Untrust" screen syn-flood
set zone "V1-Untrust" screen ping-death
set zone "VI-Untrust" screen ip-filter-src
set zone "VI-Untrust" screen land
set interface "ethernet0/0" zone "Trust"
set interface "ethernet0/1" zone "DMZ"
set interface "ethernet0/2" zone "Untrust"
set interface "tunnel.1" zone "vpn"
unset interface vlan1 ip
set interface ethernet0/0 ip 172.16.1.1/24
set interface ethernet0/0 route
set interface ethernet0/2 ip 1.1.1.1/24
set interface ethernet0/2 route
set interface tunnel.1 ip 1.1.100.1/24
unset interface vlan1 bypass-others-ipsec
unset interface vlan1 bypass-non-ip
set interface ethernet0/0 ip manageable
set interface ethernet0/2 ip manageable
set interface ethernet0/2 manage ping
set interface ethernet0/2 manage web
unset flow no-tcp-seq-check
set flow tcp-syn-check
set console timeout 0
set console page 0
set hostname site1
```

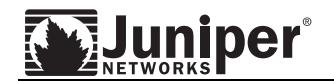

set pki authority default scep mode "auto" set pki x509 default cert-path partial set address "Trust" "Lan1" 172.16.1.0 255.255.255.0 set address "vpn" "Site2" 172.16.2.0 255.255.255.0 set address "vpn" "Site3" 172.16.3.0 255.255.255.0 set address "vpn" "Site4" 172.16.4.0 255.255.255.0 set group address "vpn" "remote-sites" set group address "vpn" "remote-sites" add "Site2" set group address "vpn" "remote-sites" add "Site3" set group address "vpn" "remote-sites" add "Site4" set ike gateway "sitel-site2" address 1.1.1.2 id "1.1.1.2" Main local-id "1.1.1.1" outgoing-interface "ethernet0/2" preshare "LJELr7HpNMyc4fsb5DCbws1TGinb+SLR1A==" sec-level standard set ike gateway "sitel-site3" address 1.1.1.3 id "1.1.1.3" Main local-id "1.1.1.1" outgoing-interface "ethernet0/2" preshare "5PGwAcISNORUohsKtWCLXY5OYinTvj/9eQ==' sec-level standard set ike gateway "sitel-site4" address 1.1.1.4 id "1.1.1.4" Main local-id "1.1.1.1" outgoing-interface "ethernet0/2" preshare "EUPgEFrlNlqTHzsjTWC5JMymlRngAveEWA==' sec-level standard set ike respond-bad-spi 1 unset ike ikeid-enumeration unset ike dos-protection unset ipsec access-session enable set ipsec access-session maximum 5000 set ipsec access-session upper-threshold 0 set ipsec access-session lower-threshold 0 set ipsec access-session dead-p2-sa-timeout 0 unset ipsec access-session log-error unset ipsec access-session info-exch-connected unset ipsec access-session use-error-log set vpn "site1-site2" gateway "site1-site2" no-replay tunnel idletime 0 sec-level standard set vpn "site1-site2" monitor optimized rekey set vpn "site1-site2" id 1 bind interface tunnel.1 set interface tunnel.1 nhtb 1.1.1.2 vpn "site1-site2" set vpn "site1-site3" gateway "site1-site3" no-replay tunnel idletime 0 sec-level standard set vpn "site1-site3" monitor optimized rekey set vpn "site1-site3" id 2 bind interface tunnel.1 set interface tunnel.1 nhtb 1.1.1.3 vpn "site1-site3" set vpn "sitel-site4" gateway "sitel-site4" no-replay tunnel idletime 0 sec-level standard set vpn "site1-site4" monitor optimized rekey set vpn "sitel-site4" id 3 bind interface tunnel.1 set interface tunnel.1 nhtb 1.1.1.4 vpn "site1-site4" set url protocol websense exit set anti-spam profile ns-profile set sbl default-server enable exit set policy id 4 from "vpn" to "Trust" "remote-sites" "Lan1" "ANY" permit log set policy id 4 exit set policy id 3 from "Trust" to "vpn" "Lan1" "remote-sites" "ANY" permit log set policy id 3 exit set policy id 5 from "vpn" to "vpn" "remote-sites" "remote-sites" "ANY" permit loa set policy id 5 exit set nsmgmt bulkcli reboot-timeout 60 set nsmgmt bulkcli reboot-wait 0 set ssh version v2 set config lock timeout 5 set snmp port listen 161 set snmp port trap 162 set vrouter "untrust-vr" exit set vrouter "trust-vr" unset add-default-route set route 1.1.100.2/32 interface tunnel.1 gateway 1.1.1.2 set route 1.1.100.3/32 interface tunnel.1 gateway 1.1.1.3 set route 1.1.100.4/32 interface tunnel.1 gateway 1.1.1.4

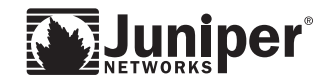

exit set interface ethernet0/0 protocol ospf area 0.0.0.0 set interface ethernet0/0 protocol ospf enable set interface ethernet0/0 protocol ospf priority 10 set interface ethernet0/0 protocol ospf cost 1 set interface tunnel.1 protocol ospf area 0.0.0.0 set interface tunnel.1 protocol ospf link-type p2mp set interface tunnel.1 protocol ospf enable set interface tunnel.1 protocol ospf priority 10 set interface tunnel.1 protocol ospf cost 1 set vrouter "untrust-vr" exit set vrouter "trust-vr" exit site1->

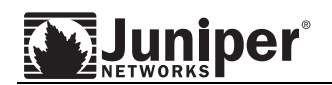

Site2 Firewall

```
site2-> get config
Total Config size 5491:
set clock timezone 0
set vrouter trust-vr sharable
set vrouter "untrust-vr"
exit
set vrouter "trust-vr"
unset auto-route-export
set protocol ospf
set enable
exit
exit.
set auth-server "Local" id 0
set auth-server "Local" server-name "Local"
set auth default auth server "Local"
set auth radius accounting port 27911 set admin name "netscreen"
set admin password "nKVUM2rwMUzPcrkG5sWIHdCtqkAibn"
set admin auth timeout 10
set admin auth server "Local"
set admin format dos
set zone "Trust" vrouter "trust-vr"
set zone "Untrust" vrouter "trust-vr"
set zone "DMZ" vrouter "trust-vr"
set zone "VLAN" vrouter "trust-vr"
set zone id 100 "vpn"
set zone "Untrust-Tun" vrouter "trust-vr"
set zone "Trust" tcp-rst
set zone "Untrust" block
unset zone "Untrust" tcp-rst
set zone "MGT" block
set zone "DMZ" tcp-rst
set zone "VLAN" block
unset zone "VLAN" tcp-rst
set zone "vpn" tcp-rst
set zone "Untrust" screen tear-drop
set zone "Untrust" screen syn-flood
set zone "Untrust" screen ping-death
set zone "Untrust" screen ip-filter-src
set zone "Untrust" screen land
set zone "V1-Untrust" screen tear-drop
set zone "V1-Untrust" screen syn-flood
set zone "V1-Untrust" screen ping-death
set zone "V1-Untrust" screen ip-filter-src
set zone "V1-Untrust" screen land
set interface "ethernet0/0" zone "Trust"
set interface "ethernet0/1" zone "DMZ"
set interface "ethernet0/2" zone "Untrust"
set interface "tunnel.1" zone "vpn"
unset interface vlan1 ip
set interface ethernet0/0 ip 172.16.2.1/24
set interface ethernet0/0 route
set interface ethernet0/2 ip 1.1.1.2/24
set interface ethernet0/2 route
set interface tunnel.1 ip 1.1.100.2/24
unset interface vlan1 bypass-others-ipsec
unset interface vlan1 bypass-non-ip
set interface ethernet0/0 ip manageable
set interface ethernet0/2 ip manageable
set interface ethernet0/0 manage mtrace
set interface ethernet0/2 manage web
unset flow no-tcp-seq-check
set flow tcp-syn-check
set console timeout 0
set console page 0
set hostname site2
set pki authority default scep mode "auto"
set pki x509 default cert-path partial
set address "Trust" "lan2" 172.16.2.0 255.255.255.0
set address "vpn" "site1" 172.16.1.0 255.255.255.0
set address "vpn" "site3" 172.16.3.0 255.255.255.0
```

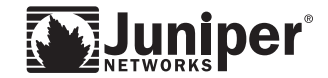

set address "vpn" "site4" 172.16.4.0 255.255.255.0 set group address "vpn" "remote-sites"
set group address "vpn" "remote-sites" add "sitel" set group address "vpn" "remote-sites" add "site3" set group address "vpn" "remote-sites" add "site4" set ike gateway "site1-site2" address 1.1.1.1 id "1.1.1.1" Main outgoing-interface "ethernet0/2" preshare "cxFqOrojNJAgnHsoOpCSux2nwUnTwDyE5Q==" sec-level standard set ike gateway "site2-site3" address 1.1.1.3 id "1.1.1.3" Main outgoing-interface "ethernet0/2" preshare "Um6JUY0XNhh9Izs5iiCr1Lfg0jnezYidpw==" sec-level standard set ike gateway "site2-site4" address 1.1.1.4 id "1.1.1.4" Main outgoing-interface "ethernet0/2" preshare "xr+6GzjqNHXfjMsQgZCq47sWn7nges/10A==" sec-level standard set ike respond-bad-spi 1 unset ike ikeid-enumeration unset ike dos-protection unset ipsec access-session enable set ipsec access-session maximum 5000 set ipsec access-session upper-threshold 0 set ipsec access-session lower-threshold 0 set ipsec access-session dead-p2-sa-timeout 0 unset ipsec access-session log-error unset ipsec access-session info-exch-connected unset ipsec access-session use-error-log set vpn "site1-site2" gateway "site1-site2" no-replay tunnel idletime 0 sec-level standard set vpn "site1-site2" monitor optimized rekey set vpn "site1-site2" id 1 bind interface tunnel.1 set interface tunnel.1 nhtb 1.1.1.1 vpn "site1-site2" set vpn "site2-site3" gateway "site2-site3" no-replay tunnel idletime 0 sec-level standard set vpn "site2-site3" monitor optimized rekey set vpn "site2-site3" id 2 bind interface tunnel.1 set interface tunnel.1 nhtb 1.1.1.3 vpn "site2-site3" set vpn "site2-site4" gateway "site2-site4" no-replay tunnel idletime 0 sec-level standard set vpn "site2-site4" monitor optimized rekey set vpn "site2-site4" id 3 bind interface tunnel.1 set interface tunnel.1 nhtb 1.1.1.4 vpn "site2-site4" set url protocol websense exit set anti-spam profile ns-profile set sbl default-server enable exit set policy id 1 from "Trust" to "vpn" "lan2" "remote-sites" "ANY" permit set policy id 1 exit set policy id 2 from "vpn" to "Trust" "remote-sites" "lan2" "ANY" permit set policy id 2 exit set policy id 3 from "vpn" to "vpn" "remote-sites" "remote-sites" "ANY" permit set policy id 3 exit set nsmgmt bulkcli reboot-timeout 60 set nsmgmt bulkcli reboot-wait 0 set ssh version v2 set config lock timeout 5 set snmp port listen 161 set snmp port trap 162 set vrouter "untrust-vr" exit set vrouter "trust-vr" unset add-default-route set route 1.1.100.1/32 interface tunnel.1 gateway 1.1.1.1 set route 1.1.100.3/32 interface tunnel.1 gateway 1.1.1.3 set route 1.1.100.4/32 interface tunnel.1 gateway 1.1.1.4 exit set interface ethernet0/0 protocol ospf area 0.0.0.0 set interface ethernet0/0 protocol ospf enable set interface ethernet0/0 protocol ospf priority 10 set interface ethernet0/0 protocol ospf cost 1 set interface tunnel.1 protocol ospf area 0.0.0.0 set interface tunnel.1 protocol ospf ignore-mtu set interface tunnel.1 protocol ospf link-type p2mp set interface tunnel.1 protocol ospf enable

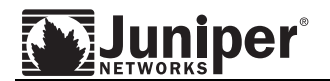

set interface tunnel.1 protocol ospf priority 10
set interface tunnel.1 protocol ospf cost 1
set vrouter "untrust-vr"
exit
set vrouter "trust-vr"
exit
site2->

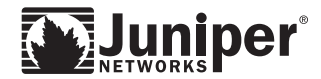

#### Site3 Firewall

```
site3-> get config
Total Config size 6163:
set clock timezone 0
set vrouter trust-vr sharable
set vrouter "untrust-vr"
exit
set vrouter "trust-vr"
unset auto-route-export
set protocol ospf
set enable
exit.
exit
set auth-server "Local" id 0
set auth-server "Local" server-name "Local"
set auth default auth server "Local"
set auth radius accounting port 1646
set admin name "netscreen'
set admin password "nKVUM2rwMUzPcrkG5sWIHdCtqkAibn"
set admin auth timeout 10
set admin auth server "Local"
set admin format dos
set zone "Trust" vrouter "trust-vr"
set zone "Untrust" vrouter "trust-vr"
set zone "DMZ" vrouter "trust-vr"
set zone "VLAN" vrouter "trust-vr"
set zone id 100 "vpn"
set zone "Untrust-Tun" vrouter "trust-vr"
set zone "Trust" tcp-rst
set zone "Untrust" block
unset zone "Untrust" tcp-rst
set zone "DMZ" tcp-rst
set zone "VLAN" block
unset zone "VLAN" tcp-rst
set zone "vpn" tcp-rst
set zone "Untrust" screen tear-drop
set zone "Untrust" screen syn-flood
set zone "Untrust" screen ping-death
set zone "Untrust" screen ip-filter-src
set zone "Untrust" screen land
set zone "V1-Untrust" screen tear-drop
set zone "V1-Untrust" screen syn-flood
set zone "V1-Untrust" screen ping-death
set zone "V1-Untrust" screen ip-filter-src
set zone "V1-Untrust" screen land
set interface ads12/0 phy operating-mode auto
set interface "ethernet0/0" zone "Untrust"
set interface "ethernet0/1" zone "DMZ"
set interface "wireless0/0" zone "Null"
set interface "bgroup0" zone "Trust"
set interface "adsl2/0" pvc 8 35 mux llc protocol bridged qos ubr zone "Untrust" set interface "tunnel.1" zone "vpn"
set interface bgroup0 port ethernet0/2
set interface bgroup0 port ethernet0/3
set interface bgroup0 port ethernet0/4
unset interface vlan1 ip
set interface ethernet0/0 ip 1.1.1.3/24
set interface ethernet0/0 route
set interface bgroup0 ip 172.16.3.1/24
set interface bgroup0 nat
set interface tunnel.1 ip 1.1.100.3/24
unset interface vlan1 bypass-others-ipsec
unset interface vlan1 bypass-non-ip
set interface ethernet0/0 ip manageable
set interface bgroup0 ip manageable
set interface ethernet0/0 manage ping
set interface ethernet0/0 manage web
set interface "serial0/0" modem settings "USR" init "AT&F"
set interface "serial0/0" modem settings "USR" active
set interface "serial0/0" modem speed 115200
set interface "serial0/0" modem retry 3
set interface "serial0/0" modem interval 10
set interface "serial0/0" modem idle-time 10
```

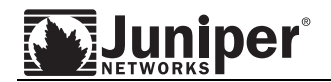

set flow tcp-mss unset flow no-tcp-seq-check set flow tcp-syn-check set console timeout 0 set console page 0 set hostname site3 set pki authority default scep mode "auto" set pki x509 default cert-path partial set address "Trust" "lan3" 172.16.3.0 255.255.255.0 set address "vpn" "site1" 172.16.1.0 255.255.255.0 set address "vpn" "site2" 172.16.2.0 255.255.255.0 set address "vpn" "site4" 172.16.4.0 255.255.255.0 set group address "vpn" "remote-sites" set group address "vpn" "remote-sites" add "site1" set group address "vpn" "remote-sites" add "site2" set group address "vpn" "remote-sites" add "site4" set ike gateway "sitel-site3" address 1.1.1.1 id "1.1.1.1" Main local-id "1.1.1.3" outgoing-interface "ethernet0/0" preshare "50bS1H7KNuZWNZssdxCNOxhO3ln9OYV2yA==' sec-level standard set ike gateway "site2-site3" address 1.1.1.2 id "1.1.1.2" Main local-id "1.1.1.3" outgoing-interface "ethernet0/0" preshare "2WqMVUWdNtHKARsvaRC8BTeZi5nh5rtQ5w==" sec-level standard set ike gateway "site3-site4" address 1.1.1.4 id "1.1.1.4" Main local-id "1.1.1.3" outgoing-interface "ethernet0/0" preshare "jdYSWfgONVsLYxstKdCAdcTIZMn6ZZnNcg==" sec-level standard set ike respond-bad-spi 1 unset ike ikeid-enumeration unset ike dos-protection unset ipsec access-session enable set ipsec access-session maximum 5000 set ipsec access-session upper-threshold 0 set ipsec access-session lower-threshold 0 set ipsec access-session dead-p2-sa-timeout 0 unset ipsec access-session log-error unset ipsec access-session info-exch-connected unset ipsec access-session use-error-log set vpn "site1-site3" gateway "site1-site3" no-replay tunnel idletime 0 sec-level standard set vpn "sitel-site3" monitor optimized rekey
set vpn "sitel-site3" id 1 bind interface tunnel.1 set interface tunnel.1 nhtb 1.1.1.1 vpn "site1-site3" set vpn "site2-site3" gateway "site2-site3" no-replay tunnel idletime 0 sec-level standard set vpn "site2-site3" monitor optimized rekey
set vpn "site2-site3" id 2 bind interface tunnel.1 set interface tunnel.1 nhtb 1.1.1.2 vpn "site2-site3" set vpn "site3-site4" gateway "site3-site4" no-replay tunnel idletime 0 sec-level standard set vpn "site3-site4" monitor optimized rekey set vpn "site3-site4" id 3 bind interface tunnel.1 set interface tunnel.1 nhtb 1.1.1.4 vpn "site3-site4" set url protocol websense exit set anti-spam profile ns-profile set sbl default-server enable exit set policy id 1 from "Trust" to "vpn" "lan3" "remote-sites" "ANY" permit set policy id 1 exit. set policy id 2 from "vpn" to "Trust" "remote-sites" "lan3" "ANY" permit set policy id 2 exit set policy id 3 from "vpn" to "vpn" "remote-sites" "ANY" permit set policy id 3 exit set nsmgmt bulkcli reboot-timeout 60 set nsmgmt bulkcli reboot-wait 0 set ssh version v2 set config lock timeout 5 set wlan 0 channel auto set wlan 1 channel auto set snmp port listen 161 set snmp port trap 162

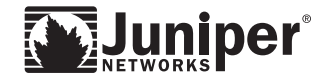

```
set vrouter "untrust-vr"
exit
set vrouter "trust-vr"
unset add-default-route
set route 1.1.100.1/32 interface tunnel.1 gateway 1.1.1.1
set route 1.1.100.2/32 interface tunnel.1 gateway 1.1.1.2
set route 1.1.100.4/32 interface tunnel.1 gateway 1.1.1.4
exit
set interface bgroup0 protocol ospf area 0.0.0.0
set interface bgroup0 protocol ospf enable
set interface bgroup0 protocol ospf priority 10
set interface bgroup0 protocol ospf cost 1
set interface tunnel.1 protocol ospf area 0.0.0.0 set interface tunnel.1 protocol ospf ignore-mtu
set interface tunnel.1 protocol ospf link-type p2mp
set interface tunnel.1 protocol ospf enable
set interface tunnel.1 protocol ospf priority 10
set interface tunnel.1 protocol ospf cost 1
set vrouter "untrust-vr"
exit
set vrouter "trust-vr"
exit
site3->
```

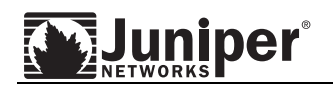

Site4 Firewall

```
site4-> get config
Total Config size 5522:
set clock timezone 0
set vrouter trust-vr sharable
set vrouter "untrust-vr"
exit
set vrouter "trust-vr"
unset auto-route-export
set protocol ospf
set enable
exit
exit.
set auth-server "Local" id 0
set auth-server "Local" server-name "Local"
set auth default auth server "Local"
set auth radius accounting port 1646 set admin name "netscreen"
set admin password "nKVUM2rwMUzPcrkG5sWIHdCtqkAibn"
set admin auth timeout 10
set admin auth server "Local"
set admin format dos
set zone "Trust" vrouter "trust-vr"
set zone "Untrust" vrouter "trust-vr"
set zone "DMZ" vrouter "trust-vr"
set zone "VLAN" vrouter "trust-vr"
set zone id 100 "vpn"
set zone "Untrust-Tun" vrouter "trust-vr"
set zone "Trust" tcp-rst
set zone "Untrust" block
unset zone "Untrust" tcp-rst
set zone "MGT" block
set zone "DMZ" tcp-rst
set zone "VLAN" block
unset zone "VLAN" tcp-rst
set zone "vpn" tcp-rst
set zone "Untrust" screen tear-drop
set zone "Untrust" screen syn-flood
set zone "Untrust" screen ping-death
set zone "Untrust" screen ip-filter-src
set zone "Untrust" screen land
set zone "V1-Untrust" screen tear-drop
set zone "V1-Untrust" screen syn-flood
set zone "V1-Untrust" screen ping-death
set zone "V1-Untrust" screen ip-filter-src
set zone "V1-Untrust" screen land
set interface "ethernet0/0" zone "Untrust"
set interface "ethernet0/1" zone "DMZ"
set interface "ethernet0/2" zone "Trust"
set interface "bri1/0" zone "Untrust"
set interface "tunnel.1" zone "vpn"
set interface ethernet0/0 ip 1.1.1.4/24
set interface ethernet0/0 route
unset interface vlan1 ip
set interface ethernet0/2 ip 172.16.4.1/24
set interface ethernet0/2 nat
set interface tunnel.1 ip 1.1.100.4/24
unset interface vlan1 bypass-others-ipsec
unset interface vlan1 bypass-non-ip
set interface ethernet0/0 ip manageable
set interface ethernet0/2 ip manageable
set interface ethernet0/0 manage ping
set interface ethernet0/0 manage web
unset flow no-tcp-seq-check
set flow tcp-syn-check
set console timeout 0
set console page 0
set hostname site4
set pki authority default scep mode "auto"
set pki x509 default cert-path partial
set address "Trust" "lan4" 172.16.4.0 255.255.255.0
set address "vpn" "site1" 172.16.1.0 255.255.255.0
```

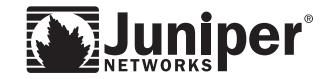

set address "vpn" "site2" 172.16.2.0 255.255.255.0 set address "vpn" "site3" 172.16.3.0 255.255.255.0 set group address "vpn" "remote-sites" set group address "vpn" "remote-sites" add "site1" set group address "vpn" "remote-sites" add "site2" set group address "vpn" "remote-sites" add "site3" set ike gateway "sitel-site4" address 1.1.1.1 id "1.1.1.1" Main local-id "1.1.1.4" outgoing-interface "ethernet0/0" preshare "hja8q3MjNUesMns7DgCGLwWJmpnlHcbw9w==" sec-level standard set ike gateway "site2-site4" address 1.1.1.2 id "1.1.1.2" Main local-id "1.1.1.4" outgoing-interface "ethernet0/0" preshare "p7Kypti9NYiJIRs4X2CqOn3BERn2q+H8wA==" sec-level standard set ike gateway "site3-site4" address 1.1.1.3 id "1.1.1.3" Main local-id "1.1.1.4"
outgoing-interface "ethernet0/0" preshare "MqBQaajGNcAqmjsP9PC6V/6c2Bn6yiGMCQ==" sec-level standard set ike respond-bad-spi 1 unset ike ikeid-enumeration unset ike dos-protection unset ipsec access-session enable set ipsec access-session maximum 5000 set ipsec access-session upper-threshold 0 set ipsec access-session lower-threshold 0 set ipsec access-session dead-p2-sa-timeout 0 unset ipsec access-session log-error unset ipsec access-session info-exch-connected unset ipsec access-session use-error-log set vpn "sitel-site4" gateway "sitel-site4" no-replay tunnel idletime 0 sec-level standard set vpn "sitel-site4" monitor optimized rekey
set vpn "sitel-site4" id 1 bind interface tunnel.1 set interface tunnel.1 nhtb 1.1.1.1 vpn "site1-site4" set vpn "site2-site4" gateway "site2-site4" no-replay tunnel idletime 0 sec-level standard set vpn "site2-site4" monitor optimized rekey
set vpn "site2-site4" id 2 bind interface tunnel.1 set interface tunnel.1 nhtb 1.1.1.2 vpn "site2-site4" set vpn "site3-site4" gateway "site3-site4" no-replay tunnel idletime 0 sec-level standard set vpn "site3-site4" monitor optimized rekey set vpn "site3-site4" id 3 bind interface tunnel.1 set interface tunnel.1 nhtb 1.1.1.3 vpn "site3-site4" set url protocol websense exit set policy id 1 from "Trust" to "vpn" "lan4" "remote-sites" "ANY" permit set policy id 1 exit set policy id 2 from "vpn" to "Trust" "remote-sites" "lan4" "ANY" permit set policy id 2 exit set policy id 3 from "vpn" to "vpn" "remote-sites" "remote-sites" "ANY" permit set policy id 3 exit set nsmgmt bulkcli reboot-timeout 60 set nsmgmt bulkcli reboot-wait 0 set ssh version v2 set config lock timeout 5 set snmp port listen 161 set snmp port trap 162 set vrouter "untrust-vr" exit set vrouter "trust-vr" unset add-default-route set route 1.1.100.1/32 interface tunnel.1 gateway 1.1.1.1 set route 1.1.100.2/32 interface tunnel.1 gateway 1.1.1.2 set route 1.1.100.3/32 interface tunnel.1 gateway 1.1.1.3 exit set interface ethernet0/2 protocol ospf area 0.0.0.0 set interface ethernet0/2 protocol ospf enable set interface ethernet0/2 protocol ospf priority 10 set interface ethernet0/2 protocol ospf cost 1 set interface tunnel.1 protocol ospf area 0.0.0.0 set interface tunnel.1 protocol ospf ignore-mtu
set interface tunnel.1 protocol ospf link-type p2mp

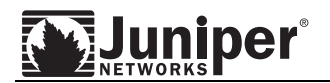

```
set interface tunnel.1 protocol ospf enable
set interface tunnel.1 protocol ospf priority 10
set interface tunnel.1 protocol ospf cost 1
set vrouter "untrust-vr"
exit
set vrouter "trust-vr"
exit
site4->
```

Copyright © 2007, Juniper Networks, Inc. All rights reserved. Juniper Networks and the Juniper Networks logo are registered trademarks of Juniper Networks, Inc. in the United States and other countries. All other trademarks, service marks, registered trademarks, or registered service marks in this document are the property of Juniper Networks or their respective owners. All specifications are subject to change without notice. Juniper Networks assumes no responsibility for any inaccuracies in this document or for any obligation to update information in this document. Juniper Networks reserves the right to change, modify, transfer, or otherwise revise this publication without notice.